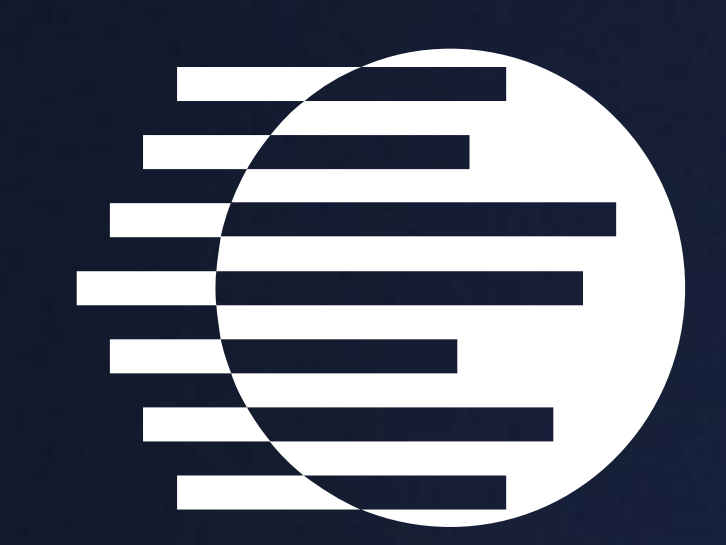

JAPAN 18 ENERGY SUMMIT 22 & EXHIBITION TO

# Visitor User Guide 参加者向けアプリューザーガイド

### 18-20 JUNE 2025 Tokyo big sight

**HOST SPONSORS** 

Jela

### dmg::events

ORGANISED BY

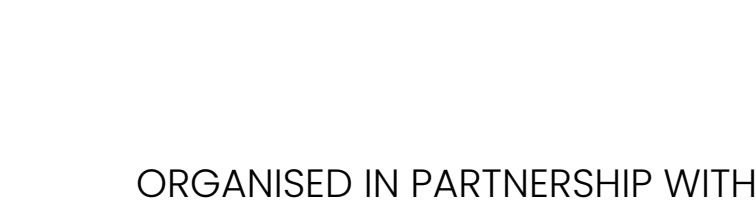

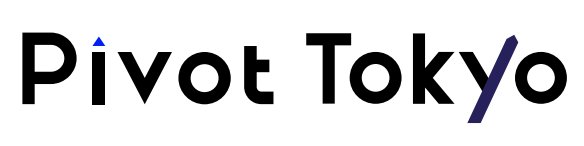

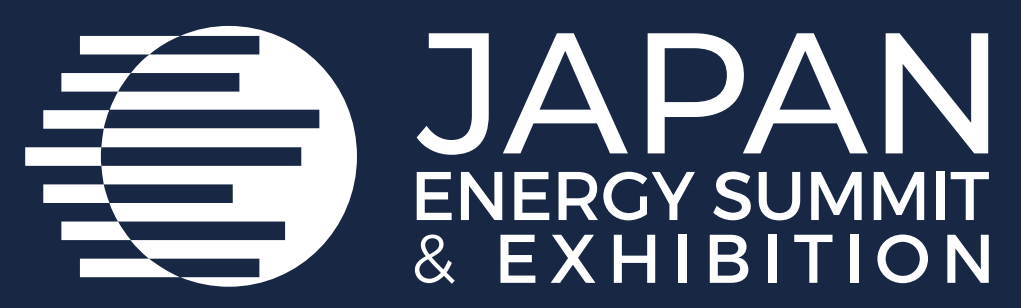

# **The Official Mobile App** オフィシャルアプリ

The Japan Energy Summit & Exhibition Event App helps you expand your network by connecting with attendees and exhibitors who are shaping the region's clean energy future. Powered by AI, it matches you with relevant contacts based on shared interests, enabling efficient networking. Before the event, the app also acts as a platform to share content, engage with others, and schedule meetings in advance.

ジャパン・エネルギー・サミットのイベントアプリは、イベント参加者および出展企業 とのネットワークを支援するツールです。AIを活用し、共通の関心や目的に基づい て適切な相手と効率的にマッチングを行い、有意義な交流を促進します。イベント 開催前には、コンテンツ共有や意見交換、事前のミーティング予約など、コミュニテ ィプラットフォームとしてもご利用いただけます。

### The app will be available for download in April 2025.

本アプリは2025年4月にダウンロード可能となります。

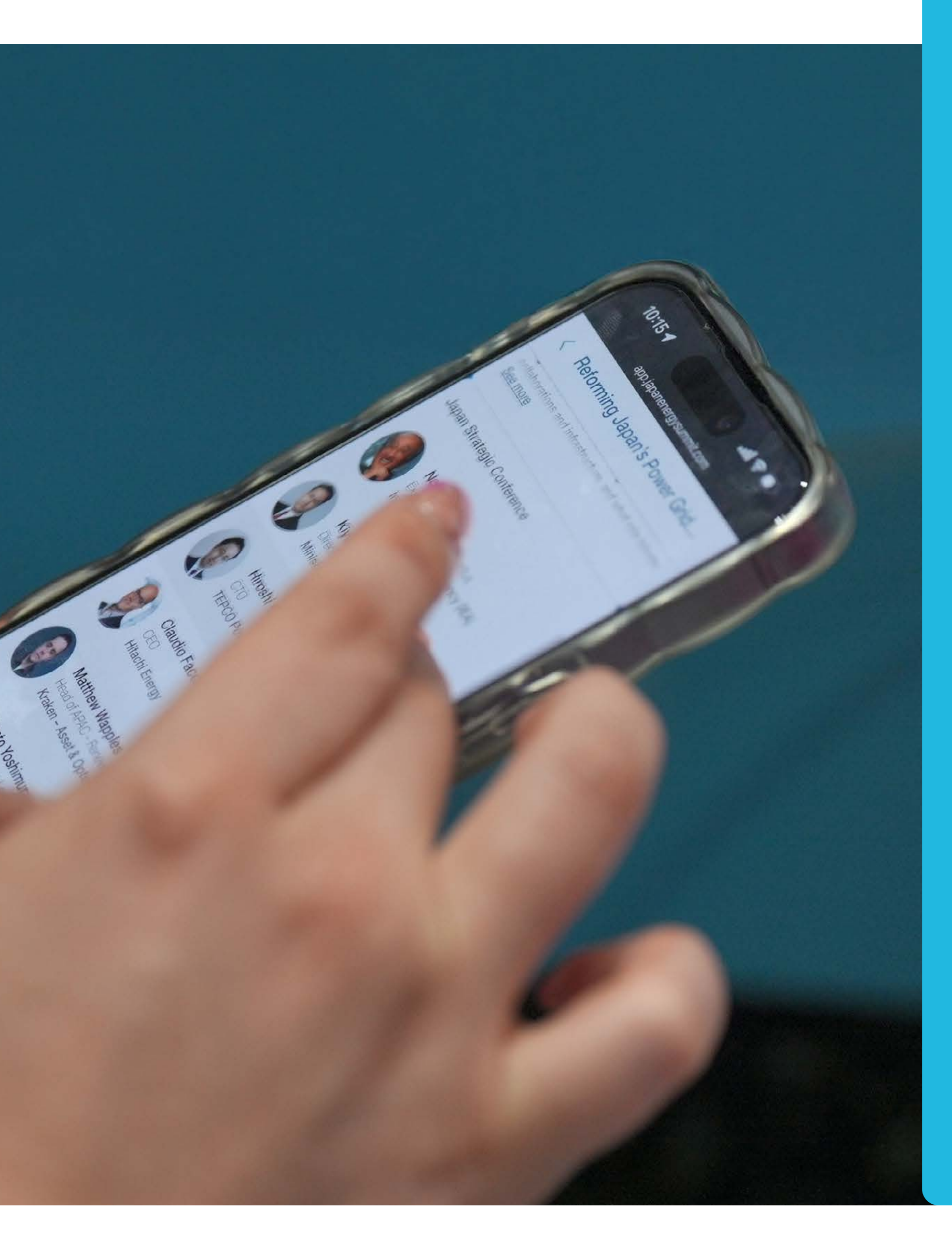

### **App Statistics** from the 2024 Edition

1,677 **Active Users** ユーザー数

# 1,688

Sessions Bookmarks セッションブックマーク

Total Messages Exchanged 送受信メッセージ総数

387 Discussions Created ディスカッション総数

#### contents next page

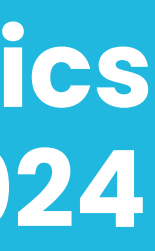

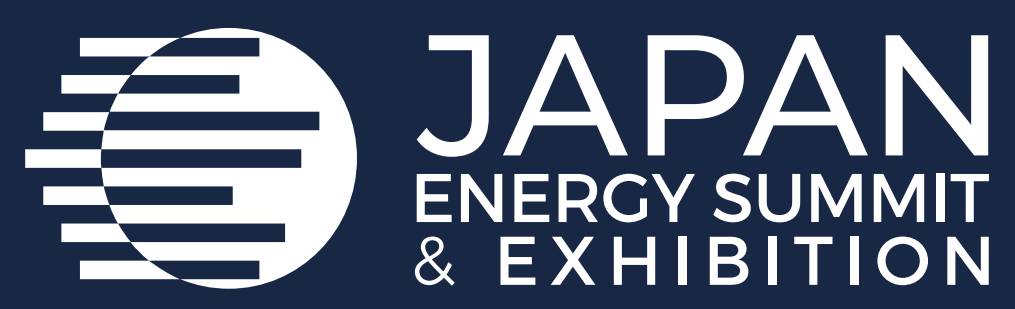

### 18-20 JUNE 2025 **TOKYO BIG SIGHT**

# Networking ネットワーキング

The dedicated high-profile networking programme enables Partners, Sponsors, Exhibitors, Speakers, Delegates, Attendees and Media Partners to search, connect and meet with new and existing business contacts on-site at The Japan Energy Summit & Exhibition.

本ネットワーキング・プログラムは、参加者が会場内で有力なビジネスパートナーとの新たな接点を築き、また既存関係の強化を図ることを支援します。

- The user-friendly system • enables a focused, targeted approach to meeting top prospects.
- You will be sent email and • push notifications to ensure your meeting takes place on time.
- You can share documents, add notes, ratings, tags and export leads.

- ・ 有力なビジネスパート ナーとのマッチングが 円滑に行えます。
- メールとプッシュ通知で、 ミーティングの時間を確 実にお知らせします。
- ・ 資料共有、メモ追加、リ ードの書き出しが簡単 に行えます。

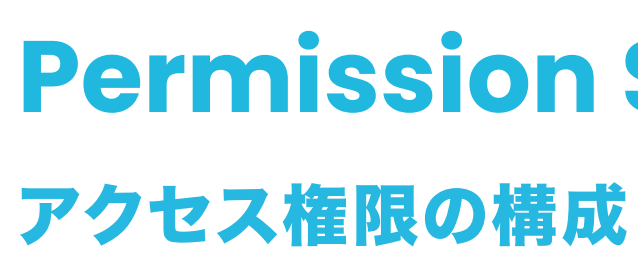

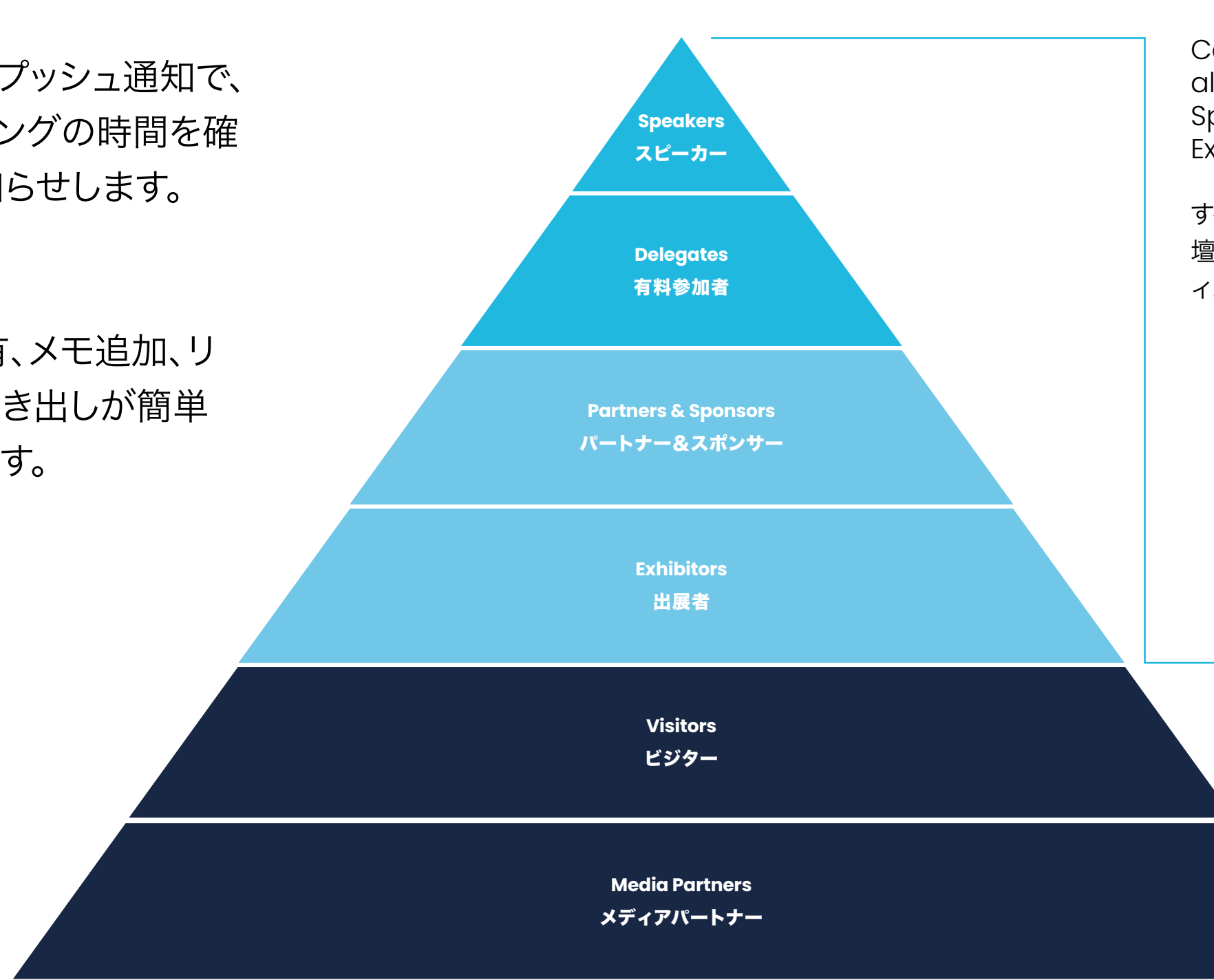

### **Permission Structure**

Can request meetings with all Partners & Sponsors, Speakers, Delegates and Exhibitors.

すべてのパートナー、スポンサー、登 壇者、参加者、出展者に対してミーテ ィングのリクエストが可能です。

> Can request meetings with all other attendees.

すべてのビジターにミー ティングのリクエストが 可能です。

### **CONTENTS** コンテンツ

 $\rightarrow$ 

 $\rightarrow$ 

 $\rightarrow$ 

Logging In ログイン

Editing your personal profile プロフィールを編集

Navigating the platform プラットフォームの操作方法

Networking ネットワーキング

How to make a connection request ネットワーク申請の手順

Contact us お問い合わせ

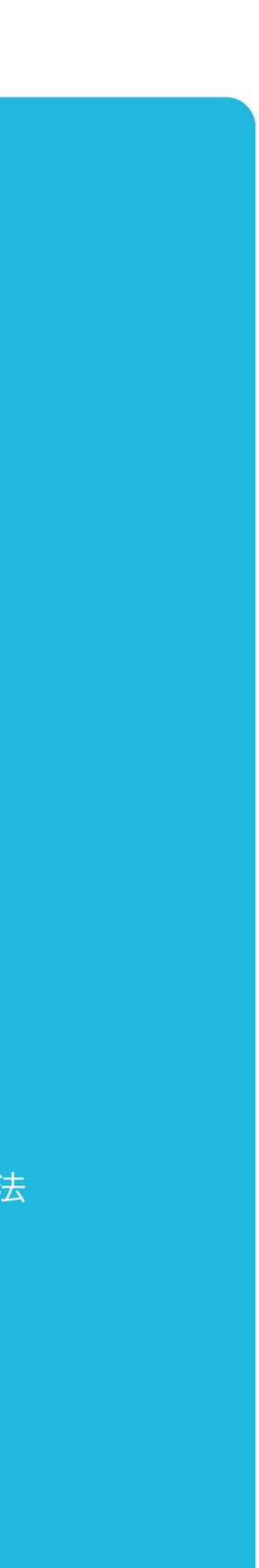

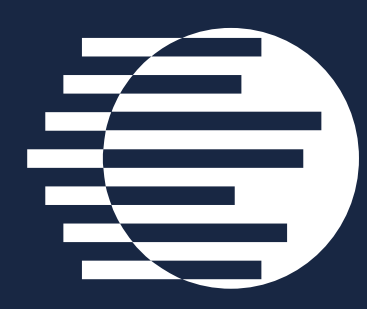

JAPAN ENERGY SUMMIT & EXHIBITION

### **Access To The Mobile Application** モバイルアプリへのアクセス

- To access the application, you must register as an visitor, media or delegate via the website. For delegates, you'll only gain access once full payment is made. For Media, you'll only gain access once your media registration is approved.
- Once registered, please log back into the app after 30 minutes and enter the same email address used when registering.
- アプリを利用には、ビジター、メディア、または事前の参加登録が必要です。
- 登録完了後にアカウントが自動作成され、ログイン用リンクが記載されたメールが届きます。

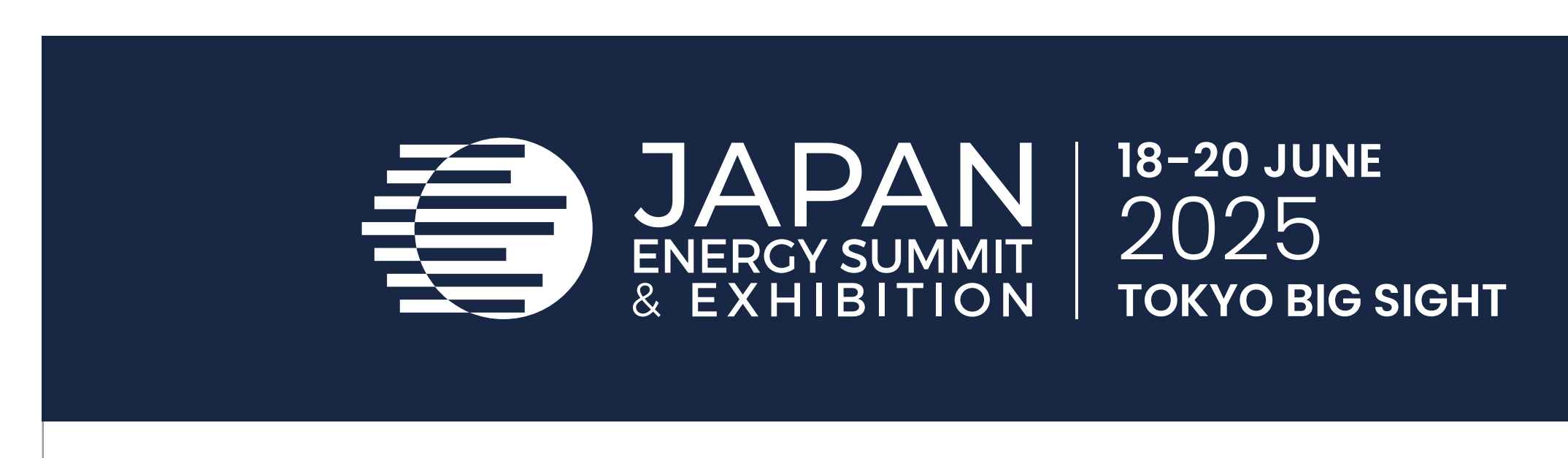

Hello Nicholas,

Thank you for registering for The Japan Energy Summit & Exhibition

The platform is now live so please view your profile to make sure all your details are correct, view the full list of Delegates, Exhibitors and Sponsors and make valuable connections before, during and after the event.

# Log In / Email ログイン/Eメール

Your account is automatically pre-created when your registration is complete. You will receive an e-mail with a button redirecting you to a log in page.

The new window will then suggest that you create a password for your personal profile/ account.

登録完了後にアカウントが自動作成され、ログイン用リンクが記載されたメールが届きます。

新しい画面でアカウント用のパスワード設定を求められます。

ACCESS MY PROFILE

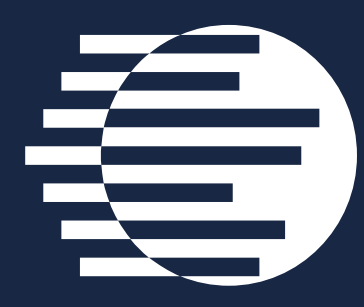

## Log In Directly To The Platform With Your Account アカウントにログイン

Enter the email you used to register for the event. If your address is not recognised, please contact us at **info@japanenergyevent.com** 

登録時に使用したメールアドレスでログインください。万が一、アドレスが認証されない場合は事務局まで お問合せください。

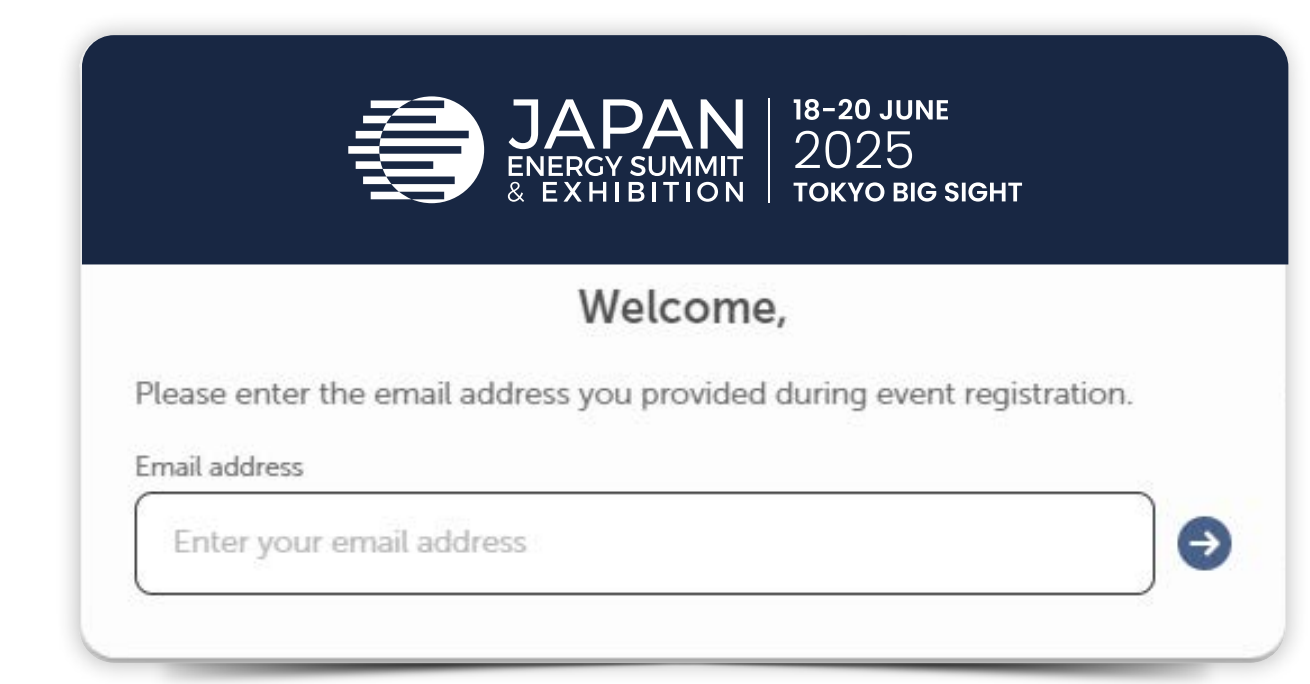

JAPAN ENERGY SUMMIT & EXHIBITION

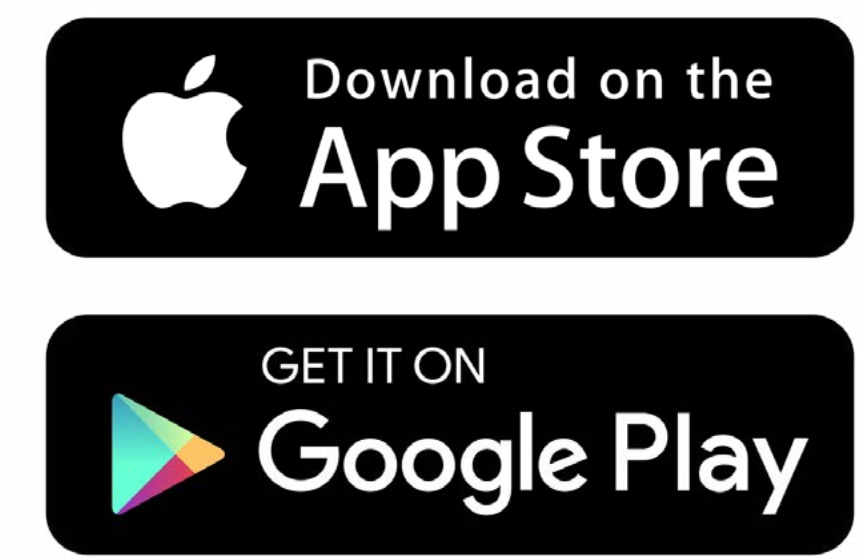

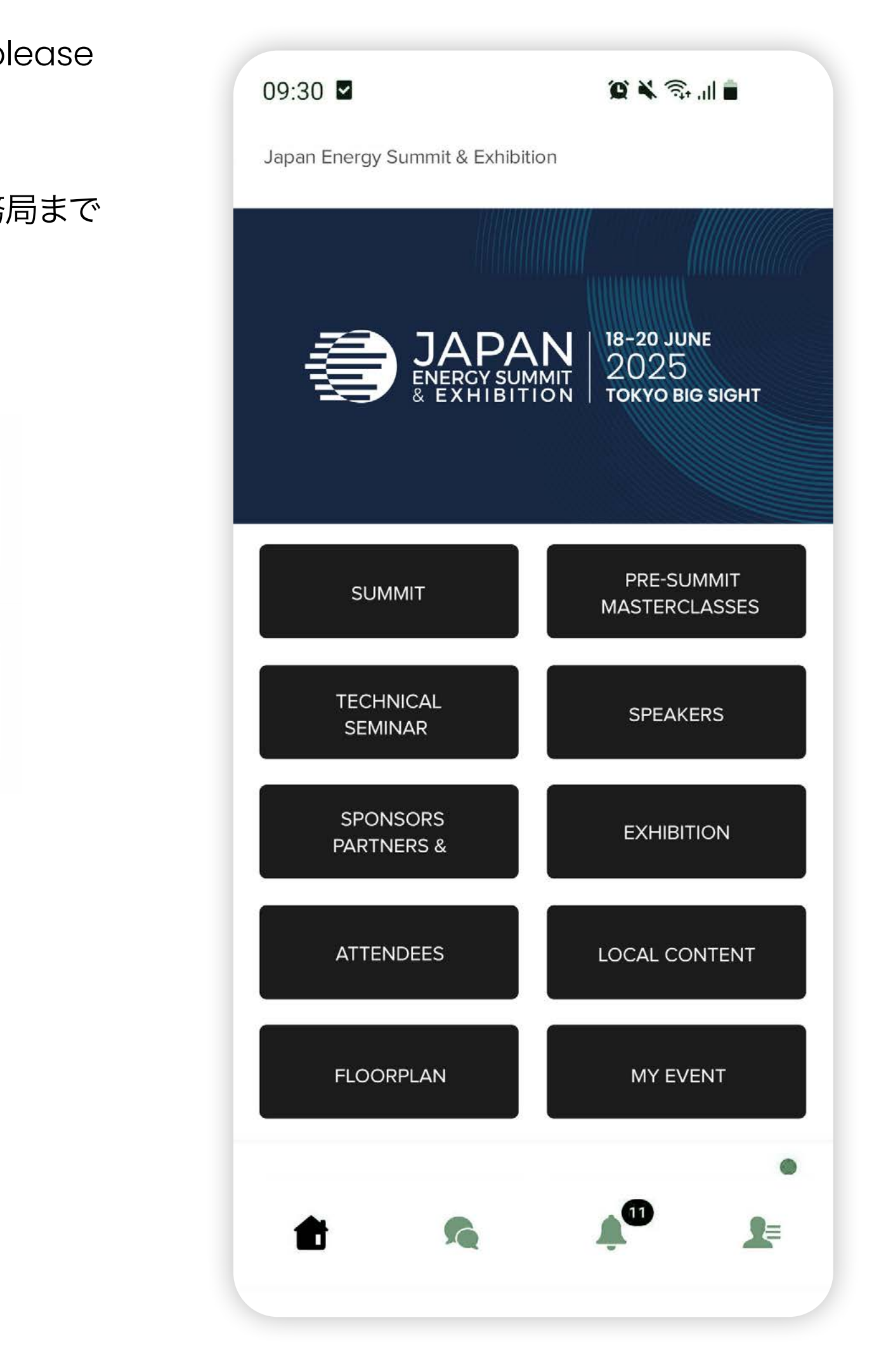

e contents next page

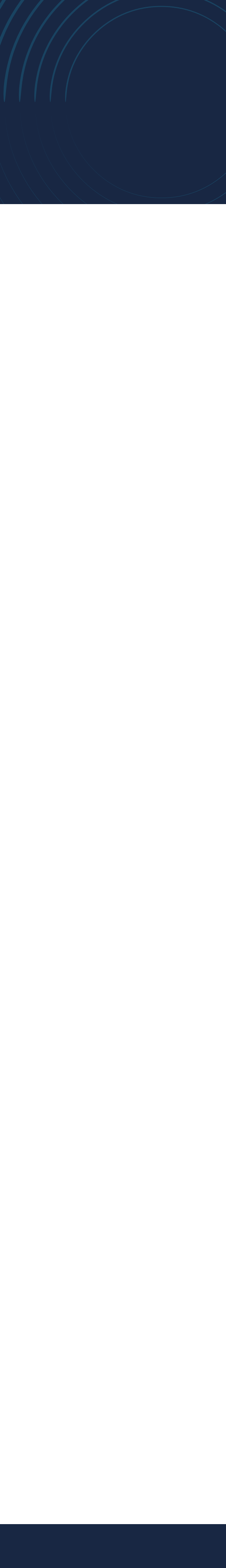

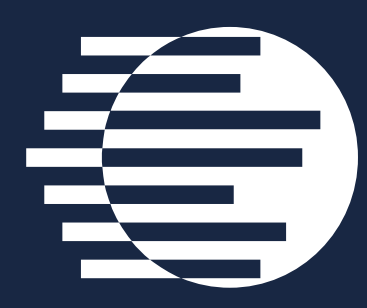

# How To Edit Your Personal Profile (1/2) プロフィール設定方法(1/2)

There are two ways for you to access your profile :

JAPAN ENERGY SUMMIT & EXHIBITION

- On the upper right corner of your screen, click on My Profile.
- On the left side of your screen next to your photo, click on Edit.

You will then be taken to your profile.

プロフィールへのアクセスは以下の通りです

- 画面右上の「マイプロフィール」をクリックしてください。
- 画面左側の写真のp横にある「編集」をクリ ックしてください。

プロフィールページに移動します。

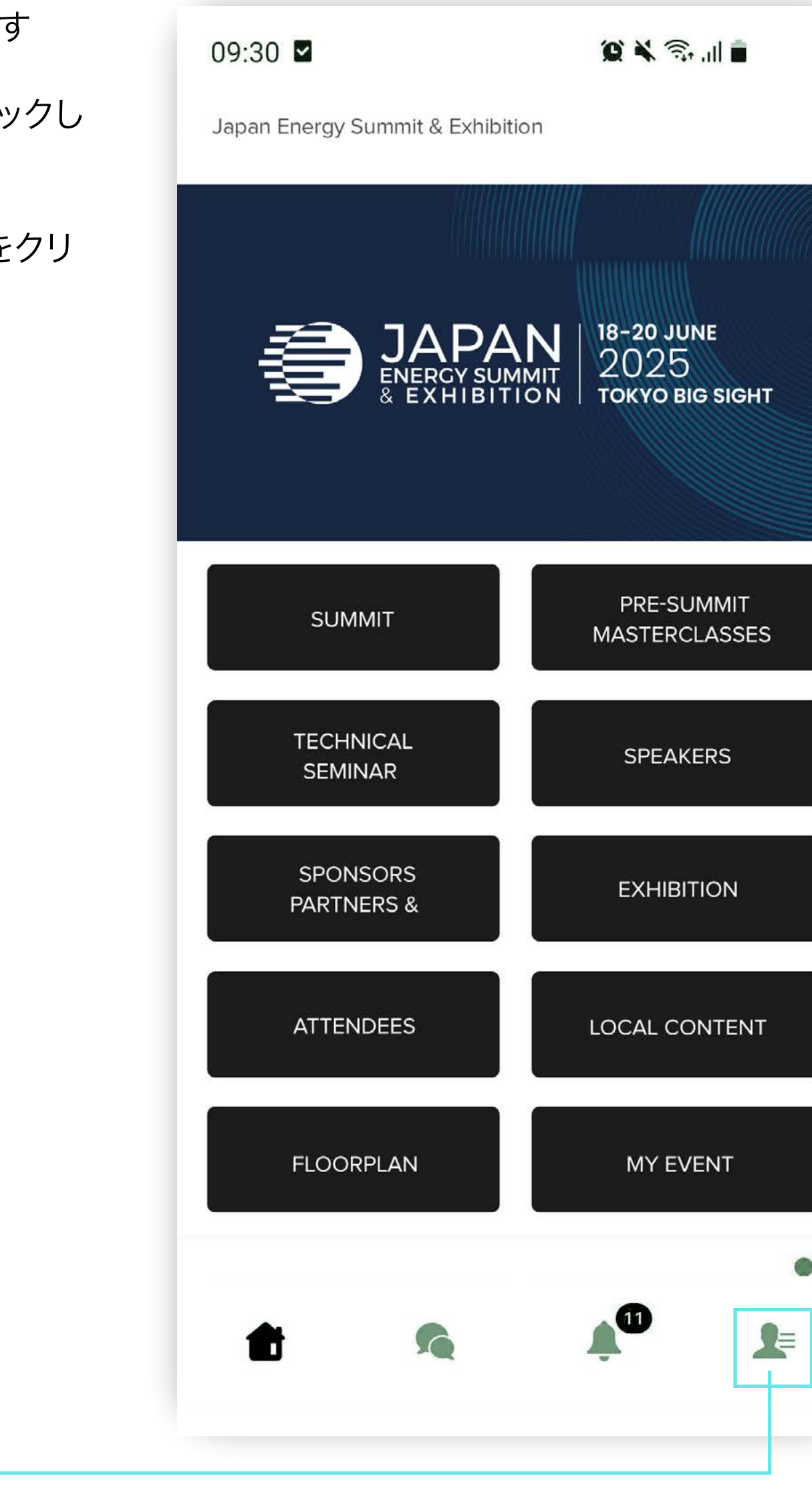

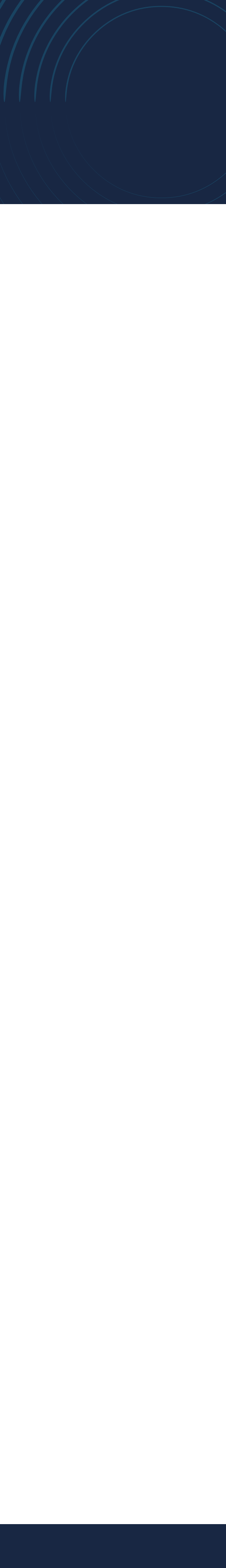

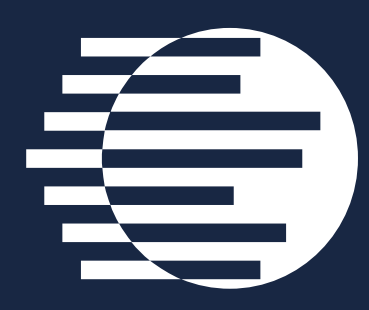

# How To Edit Your Personal Profile (2/2) プロフィール設定方法(2/2)

To edit the information on your profile, simply click on Edit or Add depending on which type of information you want to amend.

JAPAN ENERGY SUMMIT & EXHIBITION

Here is the information you can edit on your personal profile:

- Personal information •
- Skills ٠
- Bio •
- Social media accounts •
- Contact details ٠
- Company name ٠

プロフィール情報を編集するには、編集 または<mark>追加</mark>をクリックしてください。

設定可能なプロフィールは以下の通り です:

- · 個人情報
- ・スキル
- ・略歴
- ・ SNSアカウント
- ・連絡先
- · 会社名

### previous page

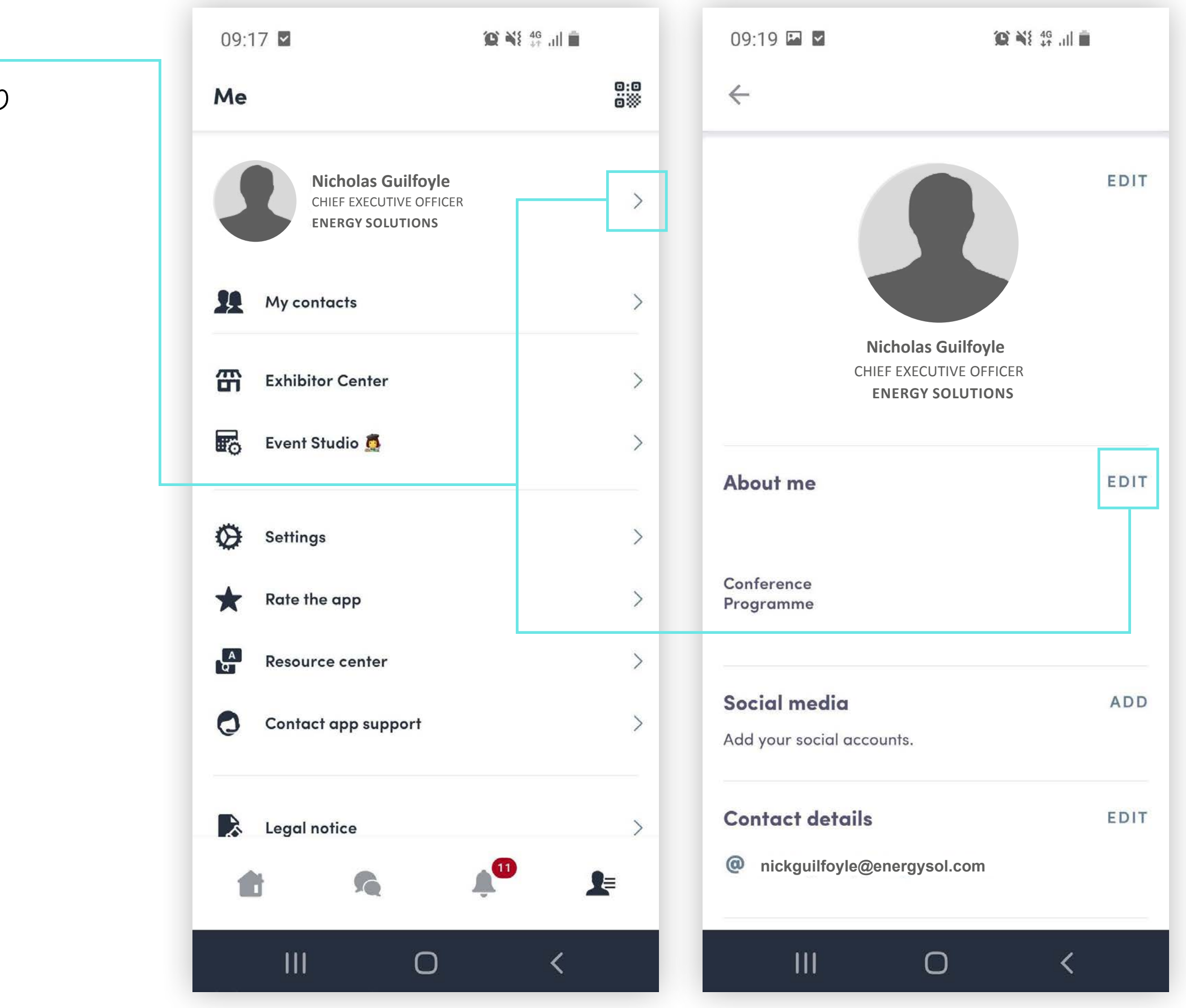

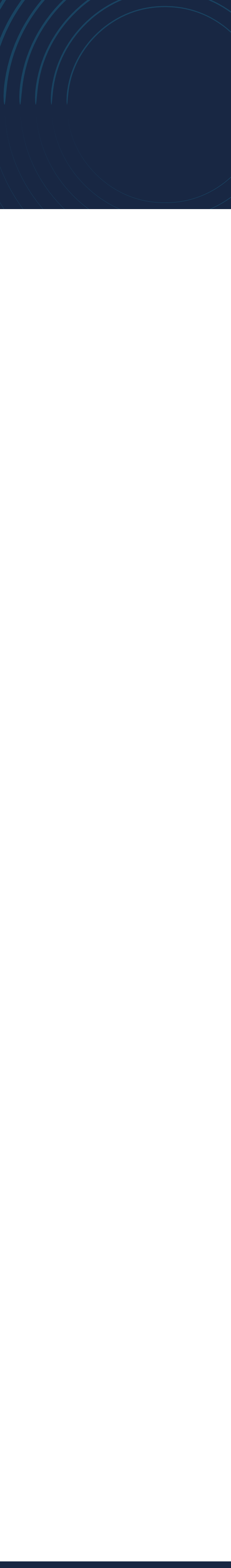

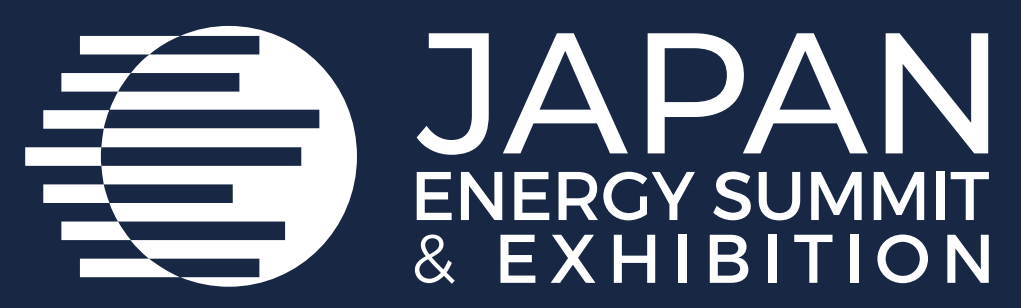

# **Platform Navigation** トップページの操作方法

To access the different sections of the platform, use the **buttons** on the homepage, once you are using the platform you can use the **navigation sub-bar.** This allows access to the different areas of the event. 画面をスクロールしていただくと、メニュ 一回面(ナビゲーションサブバー)が表示 され、メニューをクリックすると各セクショ ンの詳細ページへ移動できます。

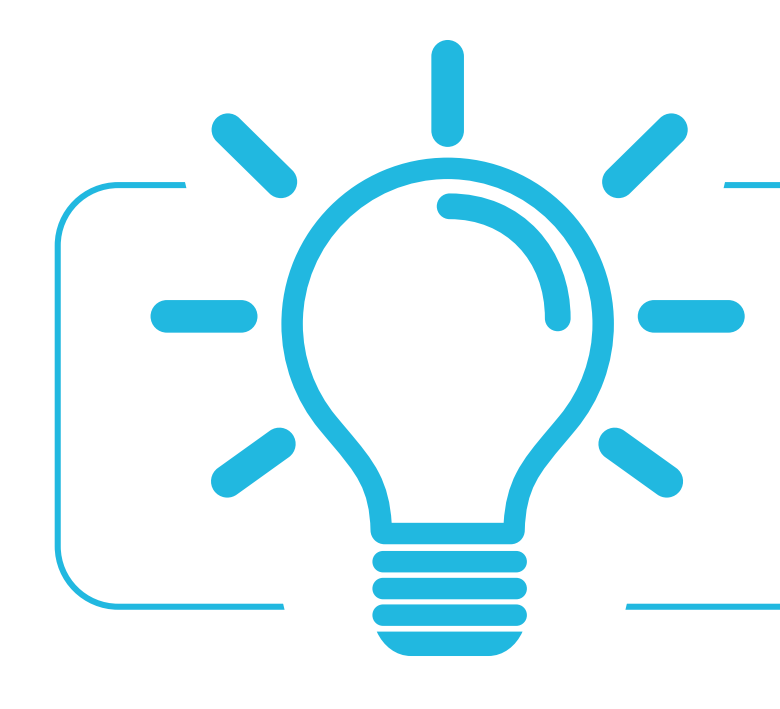

Please note that Conference content can only be accessed by paying delegates. To register as a delegate please email: info@japanenergyevent.com or visit: https://www.japanenergyevent.com/forms/delegate-registration/

カンファレンスのコンテンツは、有料参加者のみご覧いただけます。

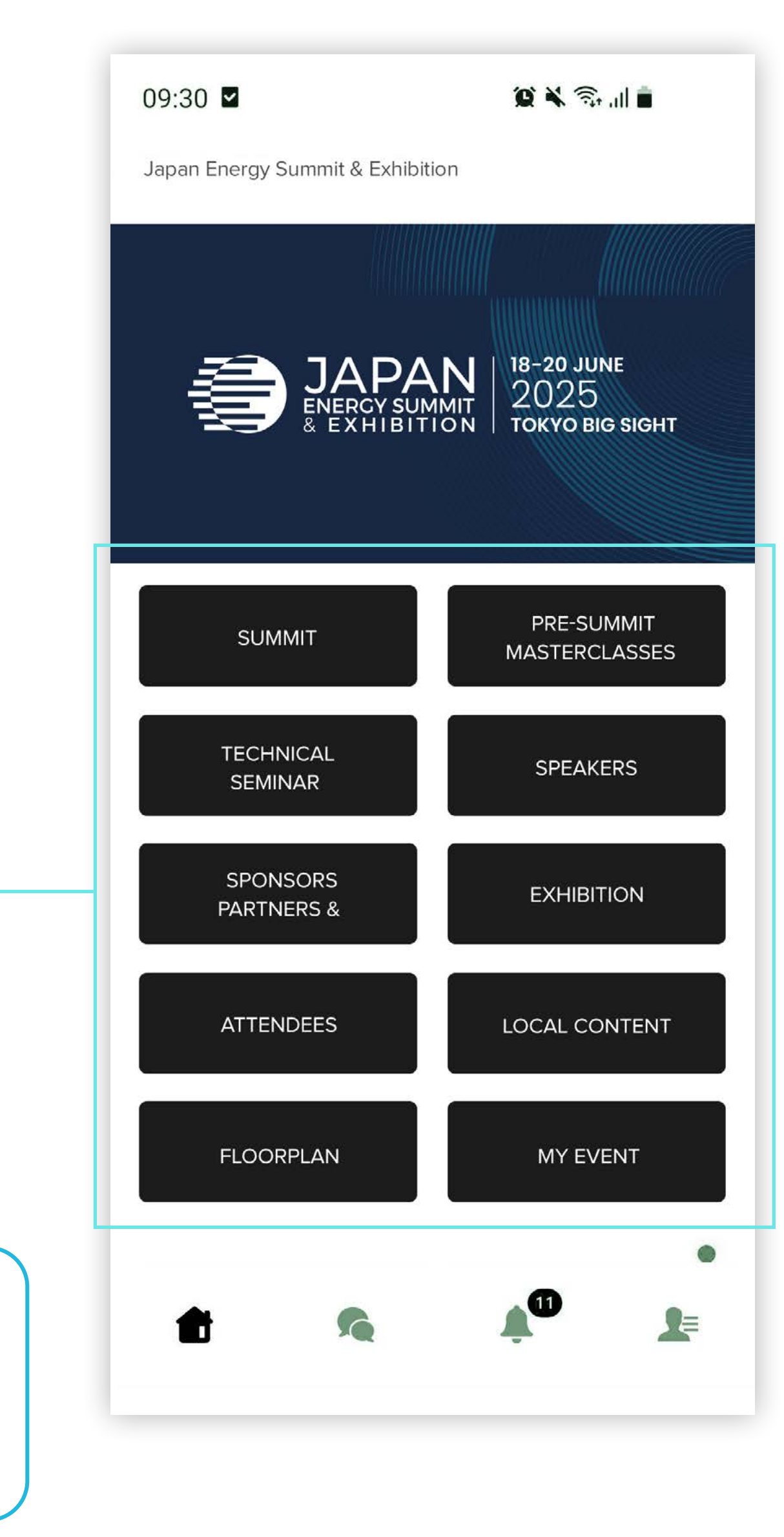

### e contents next page

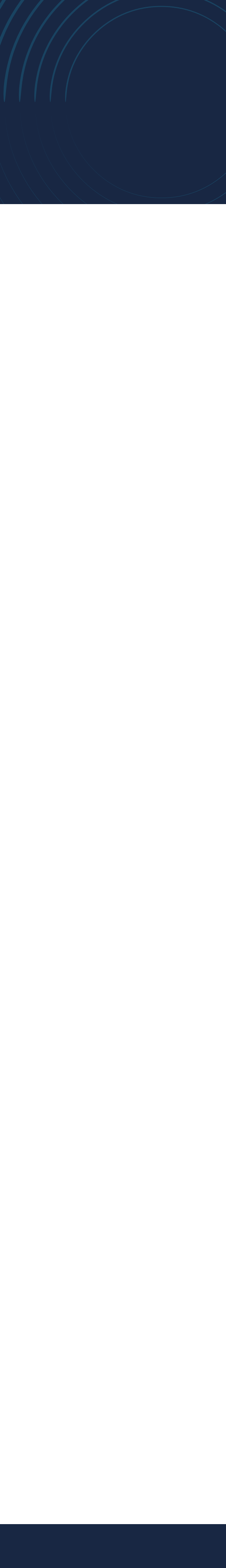

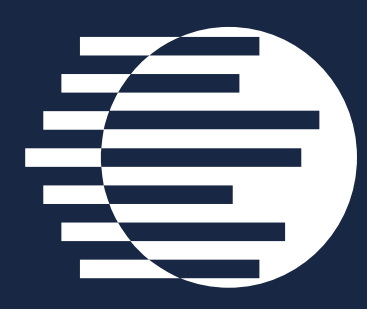

# Agenda, Speakers, Sponsors, Exhibitors and Media Partners アジェンダ、スピーカー、スポンサー、出展者、メディアパートナー

#### **Conference Sessions**

The conference sessions are located in the main menu. You can bookmark sessions, view session details, and see information about the speakers. Access is limited to paid attendees only.

JAPAN ENERGY SUMMIT & EXHIBITION

#### **Speakers**

You can view the list of speakers and the sessions they are scheduled to speak in from here.

#### **Sponsors, Exhibitors and Media Partners**

You can find the list of sponsors, exhibitors, and media partners, along with the sessions they are scheduled to participate in.

#### カンファレンス セッション

セッションはメインメニューからご確認いただ けます。セッションのブックマークや概要、登壇 者の閲覧が可能です。※有料参加者のみアク セス可。

#### スピーカー

スピーカーリスト、および講演予定のセッショ ン一覧はこちらからご覧いただけます。

スポンサー、出展者、メディアパートナー スポンサー、出展者、メディアパートナーの一 覧はこちらです。参加予定のセッションもご覧 いただけます。

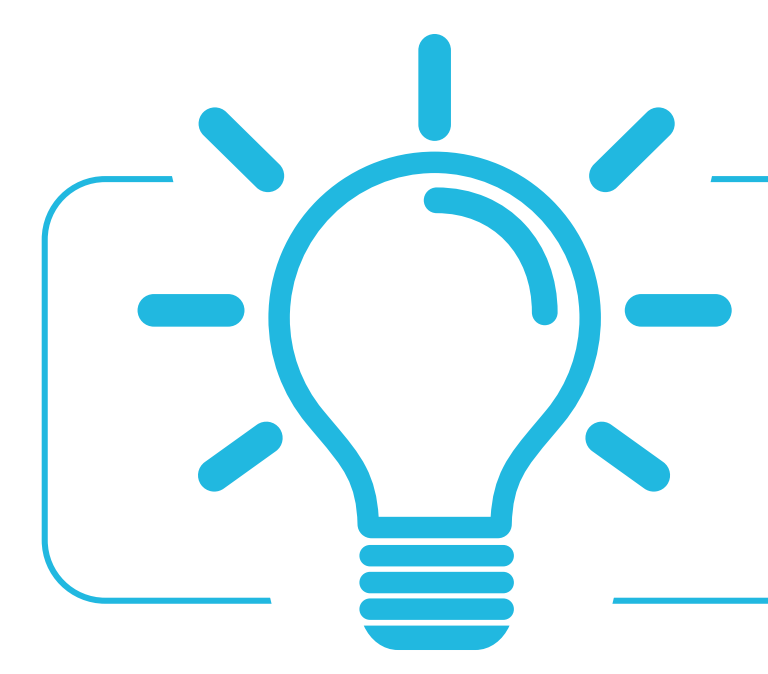

Please note that Conference content can only be accessed by paying delegates. To register as a delegate please email: info@japanenergyevent.com or visit: https://www.japanenergyevent.com/forms/delegate-registration/

カンファレンスのコンテンツは、有料参加者のみご覧いただけます。

### previous page

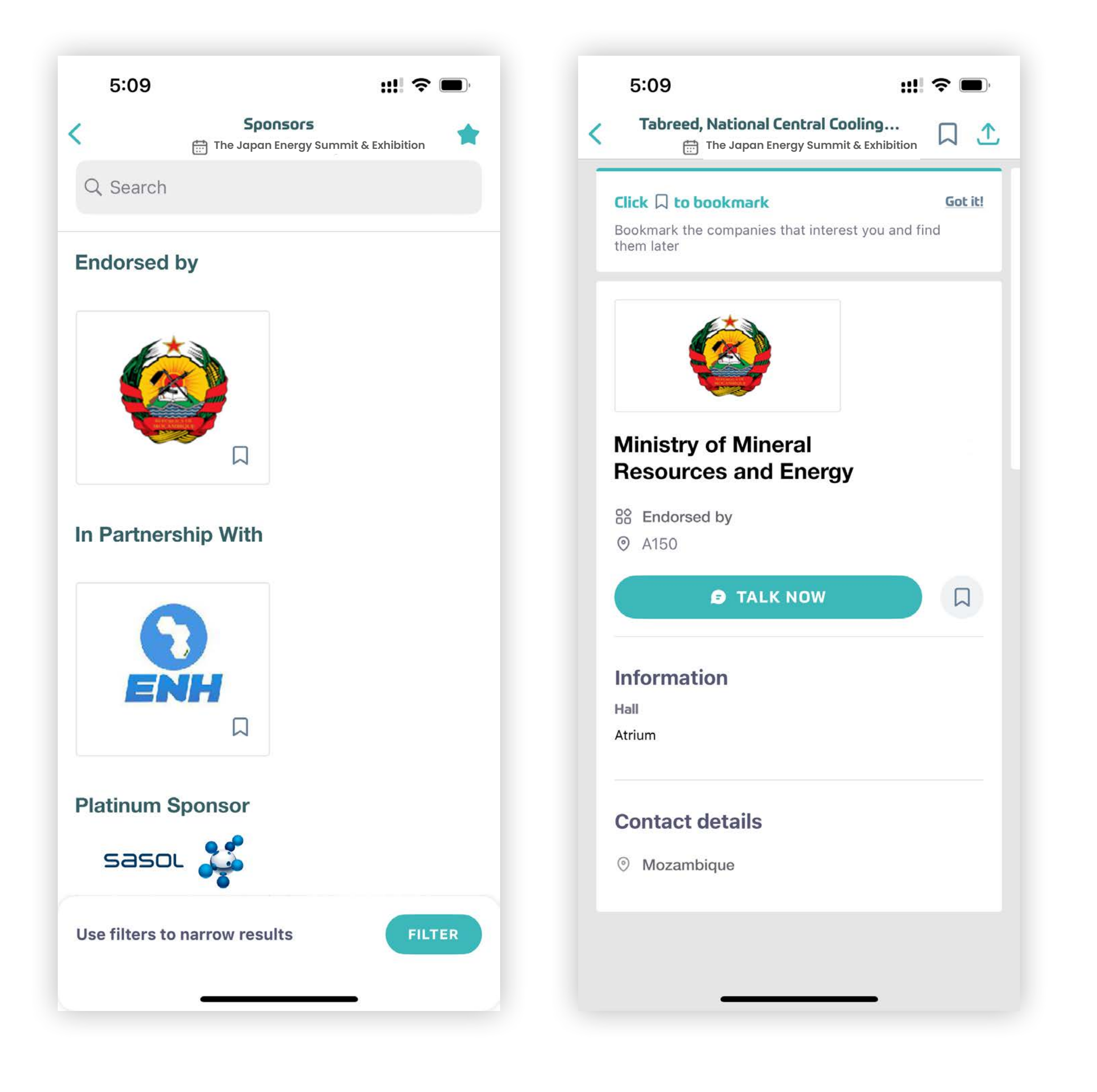

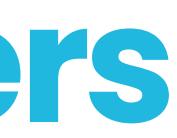

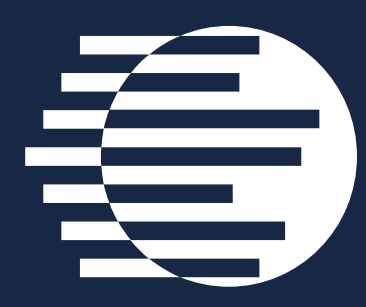

# **Networking With Attendees And Al Matchmaking** ネットワーキング & Alマッチメイキング

#### Find out who you can meet

1. Sort delegates or speakers to see the most relevant results.

ENERGY SUMMIT & EXHIBITION

- 2. Click own a participant to view their information.
- 3. Connect with qualified profiles.

### ネットワーキング

- 1. 有料参加者やスピーカーを絞り込み、関連性の高い結果を表示します。
- 2. 参加者をクリックして詳細を表示します。
- 3. 条件に合ったプロフィールとつながりましょう。

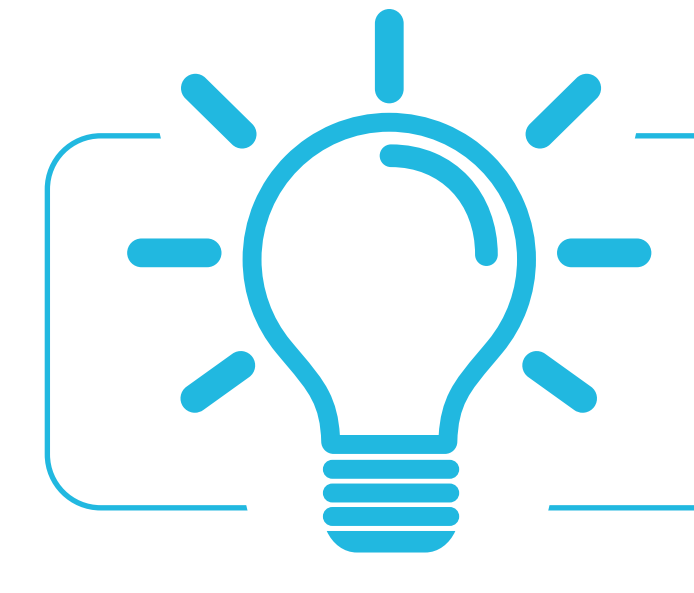

A personalised connection request (with message) will be 4 times more likely to succeed

メッセージ付きリクエストは、成功率が4倍になります。

#### Al and Matchmaking

- 1. Fill in your profile information.
- 2. Enter your search criteria.
- 3. Add and connect to the profiles that interest you.

### AIマッチメイキング

- 1. プロフィールを入力
- 2. 条件を選択
- 3. 興味のある項目を追加してつながりましょう。

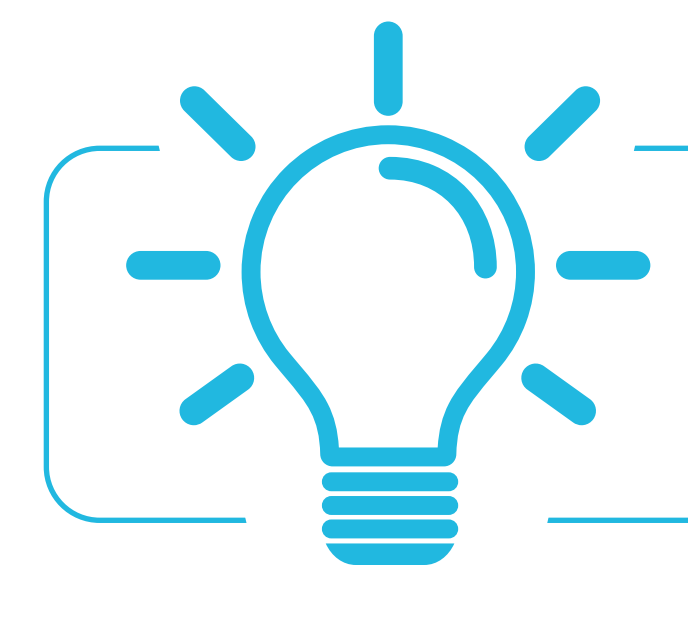

The more data you enter into the platform the more efficient the matchmaking will be

多くの情報を入力するほど、マッチングの精度が高まります。

| 9:02 | 5 liu                                                                                        |    |  |
|------|----------------------------------------------------------------------------------------------|----|--|
| <    | My Event                                                                                     | Ļ  |  |
|      | ini <u>19</u> 1 (                                                                            | В  |  |
|      | Saifuddin Aboobacker<br>Director<br>Plus UAE                                                 | 32 |  |
|      | <b>Melanie Bazin</b><br>PM<br>Swapcard                                                       | ٥  |  |
| ED   | Elodie Daleigre<br>Project Manager - IT Business Solutions Division<br>ADNOC                 | 0  |  |
|      | Musa Muhammad Dandikko<br>Chief Procurement Officer<br>Federal College of Education, Katsina | 32 |  |
| TO   | <b>Samima Danga</b><br>HOD<br>DMG events ADIPEC                                              | 32 |  |
|      | Josh Green<br>Head of Exhibition Sales ADIPEC<br>dmg events                                  | 0  |  |
|      | Bilal Khan<br>ADNOC IT<br>ADNOC                                                              |    |  |
|      | <b>Rashmi Singh</b><br>Sponsorship Sales Manager<br>DMG Events                               | 31 |  |
| DS   | David Stringer<br>Senior Web Developer<br>DMG                                                | 32 |  |
|      | Joseph Tomkiewicz<br>Partner co chair Energy industry r <mark></mark> eam                    | 20 |  |

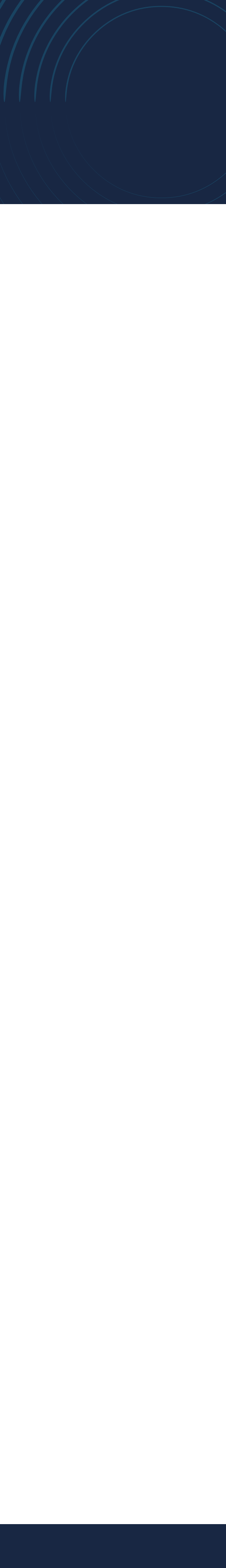

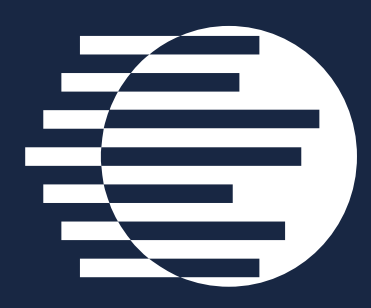

## How To Network ネットワーク

JAPAN ENERGY SUMMIT & EXHIBITION

On the homepage of the event, you can access the **Speakers** and **Attendee** lists and identify people of interest, based on the permission hierarchy. Do not hesitate to contact them through the platform to network and schedule meetings.

イベントホームページで、スピーカーおよび参加者リストを確認し、プラットフォームを利用し てネットワーキングを広げ、ミーティングの設定を行いましょう。

If you see time slots appearing on people's profiles, it means that the organiser has allowed you to schedue meetings based on your badge type.

Ensure you book your meetings before the event with people of your choice before all their slots are booked.

You can manage your own availability from the **My Event** section of the platform.

プロフィールに時間枠が表示されている場合は、主催者がバッジの種類に応じてミーティング のスケジュール設定を許可していることを意味します。

全ての時間枠が埋まる前に、ご希望の方とのミーティングを設定しましょう。

プラットフォームの『My Event』セクションから、ご自身の空き時間を管理できます。

| 9:02  | •                                                                                            | ul <b>? ()</b> , |
|-------|----------------------------------------------------------------------------------------------|------------------|
| <br>< | My Event                                                                                     | Ļ                |
| Fo    | ini fr                                                                                       | В                |
|       | Saifuddin Aboobacker<br>Director<br>Plus UAE                                                 | 32               |
|       | <b>Melanie Bazin</b><br>PM<br>Swapcard                                                       | ٩                |
| ED    | Elodie Daleigre<br>Project Manager - IT Business Solutions Divis<br>ADNOC                    | sion 🅘           |
|       | Musa Muhammad Dandikko<br>Chief Procurement Officer<br>Federal College of Education, Katsina | 11               |
|       | Samima Danga<br>HOD<br>DMG events ADIPEC                                                     | 20               |
|       | Josh Green<br>Head of Exhibition Sales ADIPEC<br>dmg events                                  | 0                |
|       | Bilal Khan<br>ADNOC IT<br>ADNOC                                                              |                  |
|       | Rashmi Singh<br>Sponsorship Sales Manager<br>DMG Events                                      | 30               |
| DS    | David Stringer<br>Senior Web Developer<br>DMG                                                | 11               |
|       | Joseph Tomkiewicz<br>Partner Co Chair Energy Industry Peam                                   | 30               |

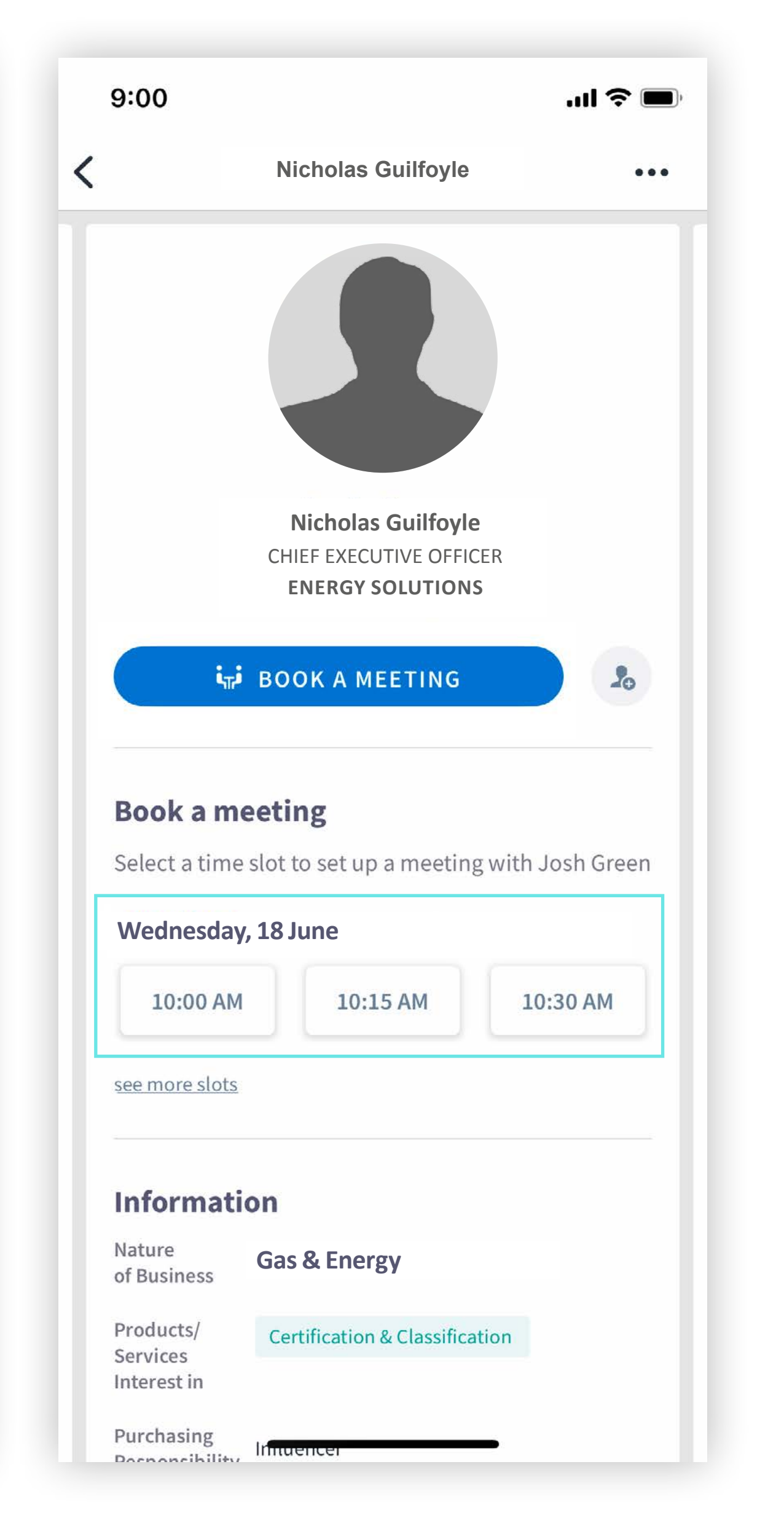

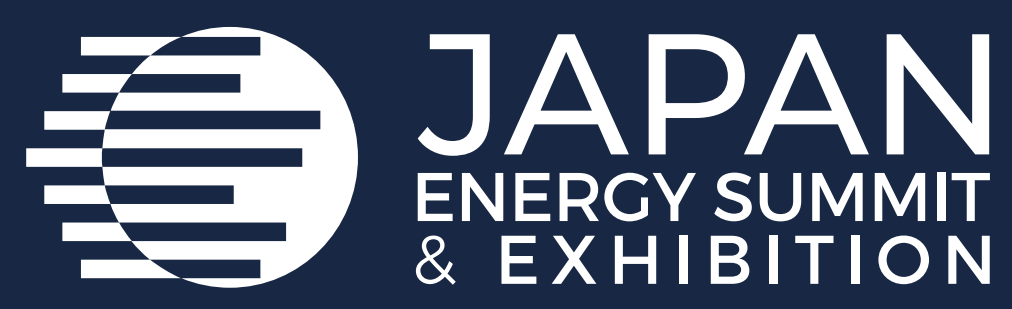

# How To Make A Connection Request ネットワーク申請リクエスト

Tosendaconnectionrequesttoanattendee, gototheirprofile (via any list of participants) and click on **SEND CONNECTION REQUEST.** 

Tip: We encourage you to write a message before sending your connection request to introduce yourself and explain the reason for the connection.

You will be able to find all the people you have been in contact with during the event in the **My Event** button, **My Networking** tab. 参加者にネットワーク申請を送るには、参加者リ スト等からプロフィールにアクセスし、「ネットワー ク申請を送信」をクリックしてください。

ヒント:ネットワーク申請を送信する前に、自己紹 介やネットワークの目的を記載したメッセージを 添えることで承認の可能性が高まります。

イベント期間中に連絡を取ったすべての人は、
「My Event」ボタン内の「My Networking」
タブで確認することができます。

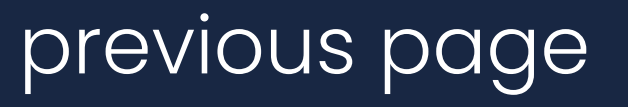

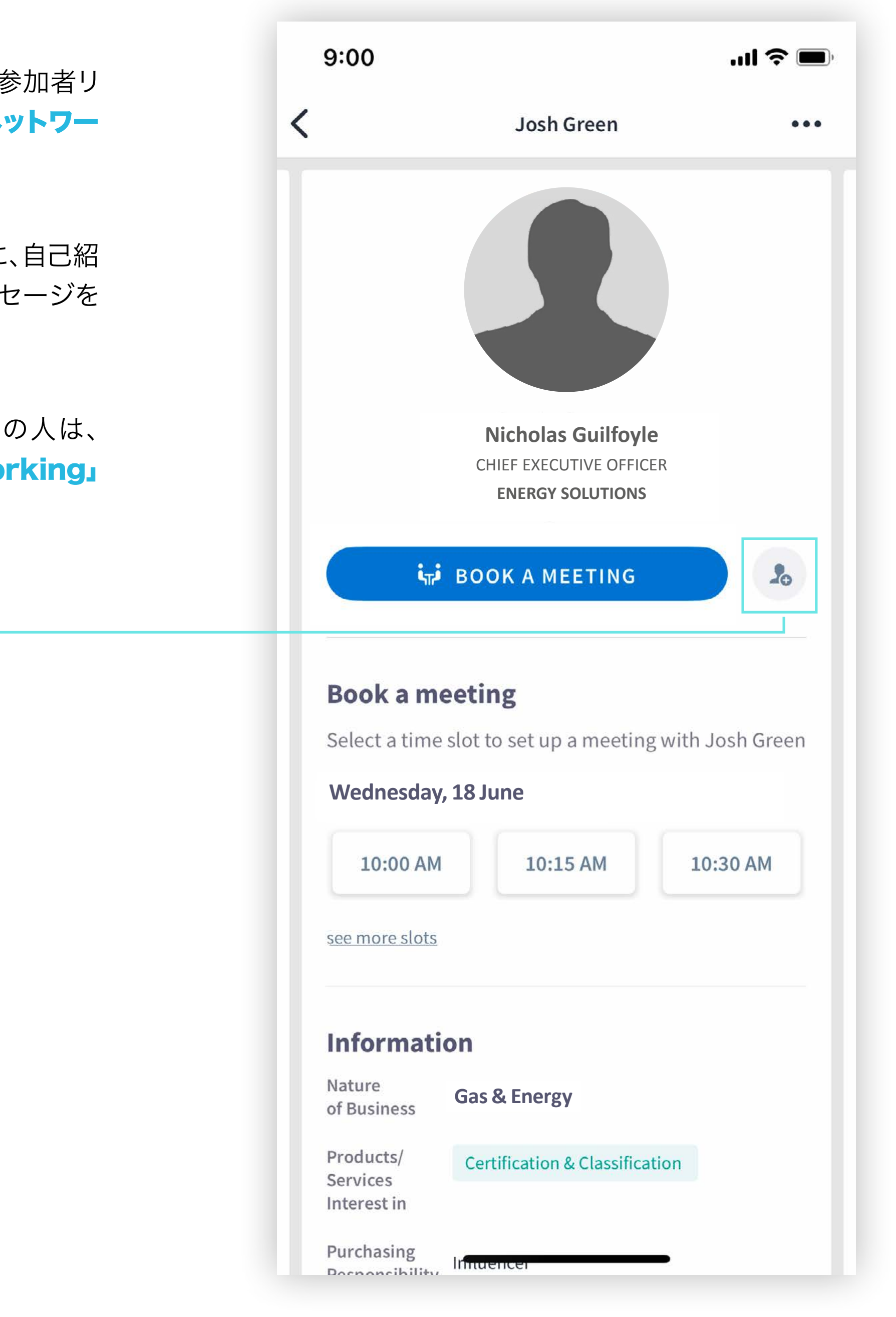

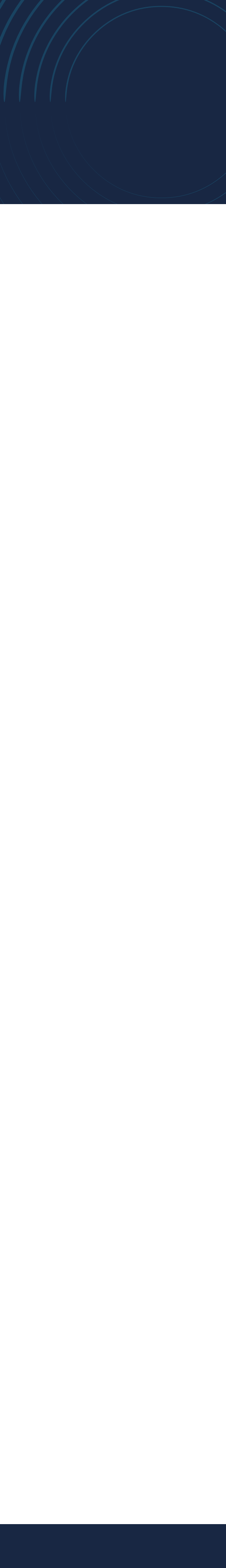

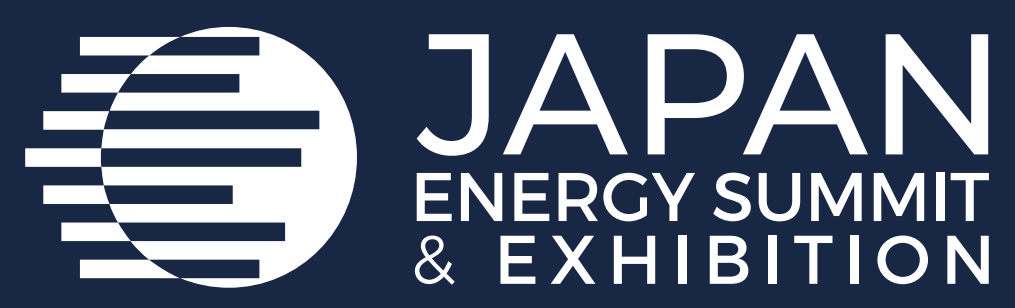

# How To Request A Meeting ミーティングリクエストの手順

| Step 1: | Navigate to a person's<br>profile by going to the list<br>of Delegates, Speakers,<br>Exhibitors, or a Sponsor's   | ステップ 1: | 有料参加者、スピーカー、出<br>ポンサーの各リストから個人<br>フィールにアクセスできます。                      |
|---------|----------------------------------------------------------------------------------------------------|---------|-----------------------------------------------------------------------|
|         | profile.                                                                                                    | ステップ 2: | 表示されているミーティン                                                          |
| Step 2: | Click on one of the<br>proposed meeting slots.<br>If you want to see other<br>slots, click <b>See more slots.</b> | T       | トのいすれかをクリックし<br>い。ほかのスロットを確認し<br>合は、 <b>「その他のスロットを</b><br>クリックしてください。 |
| Step 3: | After selecting a slot<br>and the location, write a<br>message to the person                                      | ステップ 3: | 時間枠と場所を選択後、ミー<br>グを希望する相手に <b>メッセ</b><br><mark>送信</mark> してください。      |
|         | you want to meet. Once<br>done, click <b>Send meeting</b>                                                         | ステップ 4: | <b>「My Event」</b> セクション                                               |
|         | request.                                                                                                    |         | 身のアポイントメントの確認                                                         |
| Step 4: | In <b>My Event</b> , you can<br>view your appointments,                                                           |         | セル、ならびに空き時間の管<br>うことができます。                                            |

cancel them and manage

your availability.

previous page

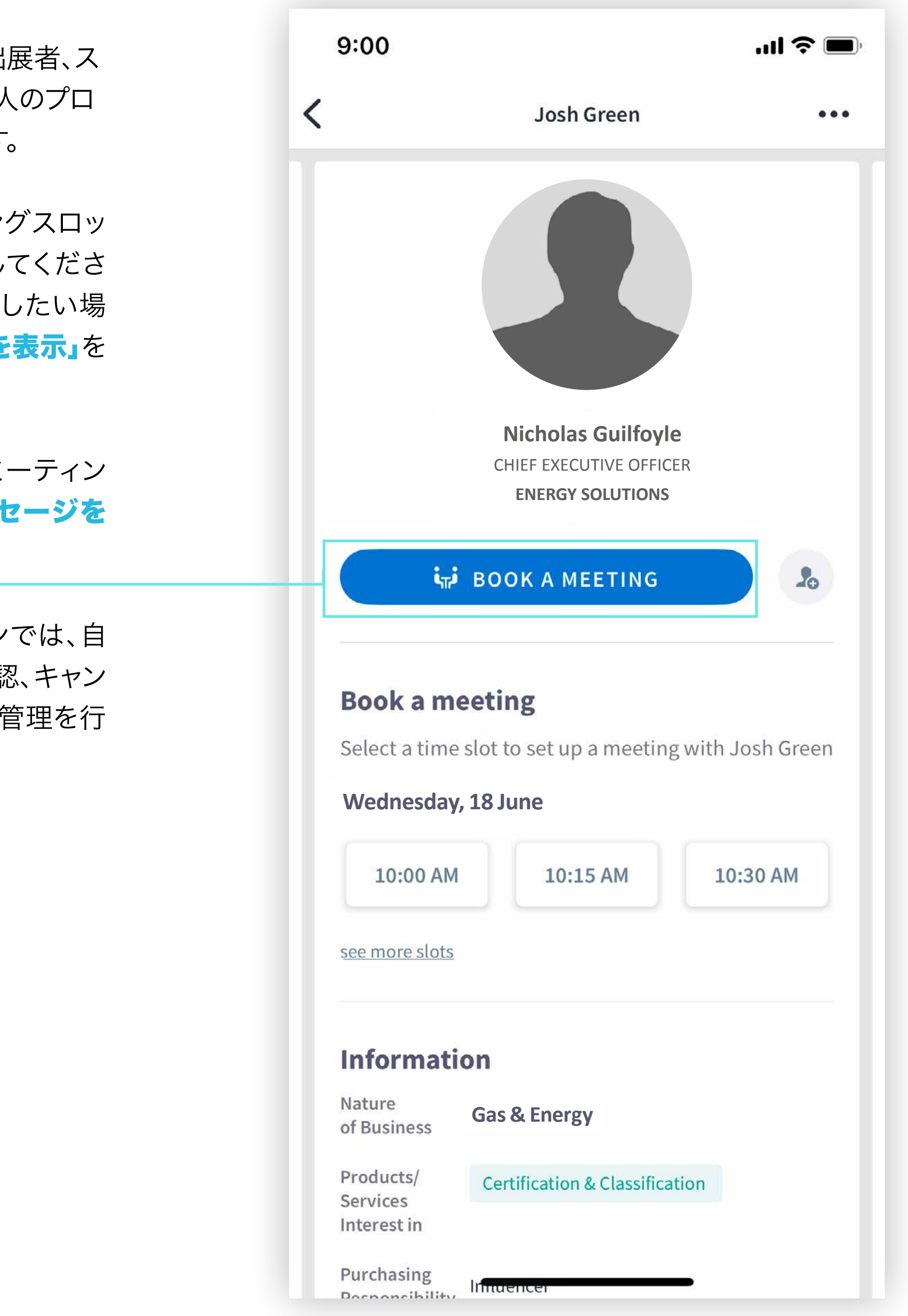

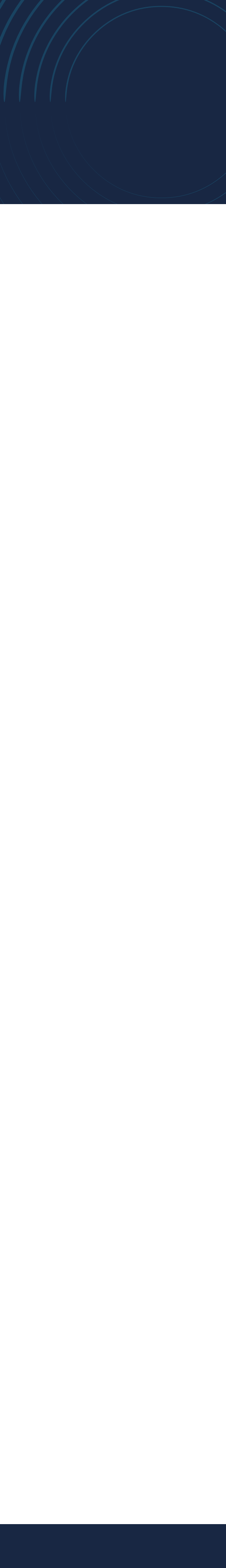

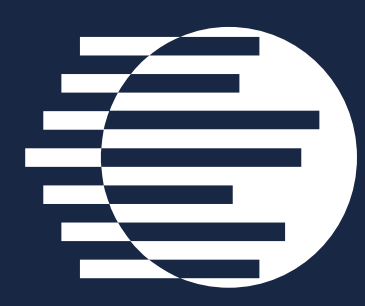

## **Send A Meeting Request** ミーティングリクエストの送信

JAPAN ENERGY SUMMIT & EXHIBITION

| 9:00 |                             | Nicholas Guilfoyle |                     |          | "II & E |          |      |
|------|-----------------------------|--------------------|---------------------|----------|---------|----------|------|
|      |                             |                    | Nicholas Guilfoyle  |          |         |          |      |
| :    | Selec <sup>.</sup><br>Nicho | t a tim<br>las G   | e slot<br>uilfoyle  | to set   | up a m  | eeting   | with |
|      | June                        |                    |                     |          |         |          |      |
|      | Sun                         | Mon                | Tue                 | Wed      | Thu     | Fri      | Sat  |
|      | 1                           | 2                  | 3                   | 4        | 5       | 6        | 7    |
|      | 8                           | 9                  | 10                  | 11       | 12      | 13       | 14   |
|      | 15                          | 16                 | 17                  | 18       | 19      | 20       | 21   |
|      | 22                          | 23                 | 24                  | 25       | 26      | 27       | 28   |
|      | 29                          | 30                 |                     |          |         |          |      |
|      |                             |                    |                     |          |         |          |      |
| C    | Mo                          | zambiq             | ue (GM <sup>-</sup> | Г+2)     |         |          |      |
| ١    | Wedne                       | esday, .           | June 18             |          |         |          |      |
|      | Cen                         | tral Afr           | ica Time            | ġ        |         |          |      |
|      | 10:00 AM                    |                    |                     | 10:15 AM |         | 10:30 AM |      |
|      | 10:45 AM                    |                    |                     | 11:00 AM |         | 11:15 AM |      |
|      | 1:30 AM                     |                    |                     | 11:45 AM |         | 12:00 PM |      |
|      | 12:15 PM                    |                    |                     | 12:30 PM |         | 12:45 PM |      |

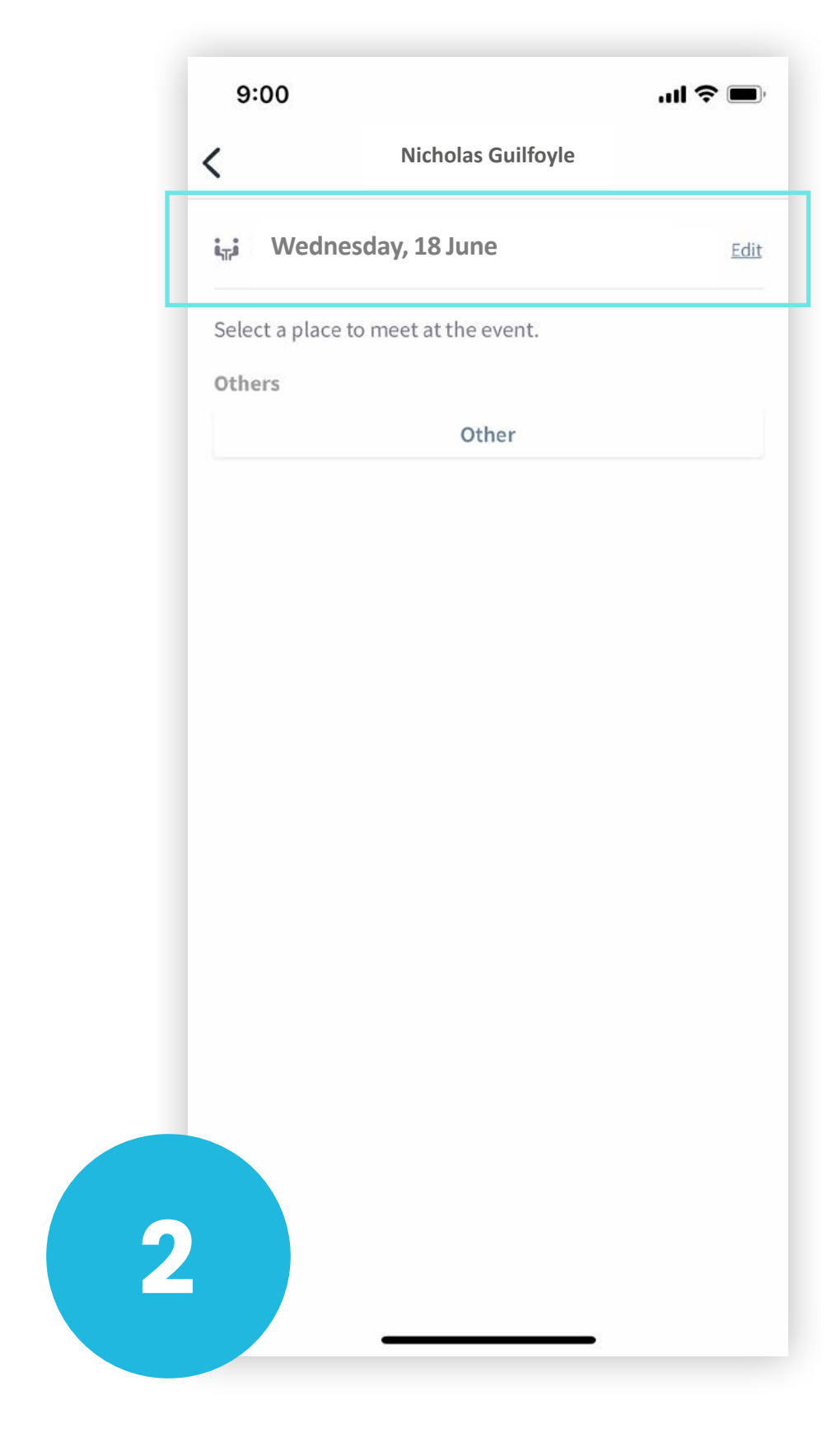

### Select a slot

By clicking on a participant, you can view the appointment slots they have available. Select the time slot that you would like to meet with them.

### ミーティングスロットを選択

参加者をクリックすると、空いている面談枠が表 示されます。希望の時間帯を選択してください。

### Meeting

Once you have selected a time slot, the As a courtesy to your meeting recipient, it meeting will be set. is very important to send a personalised message with your request.

### ミーティング

時間枠を選択すると、面談が確定します。

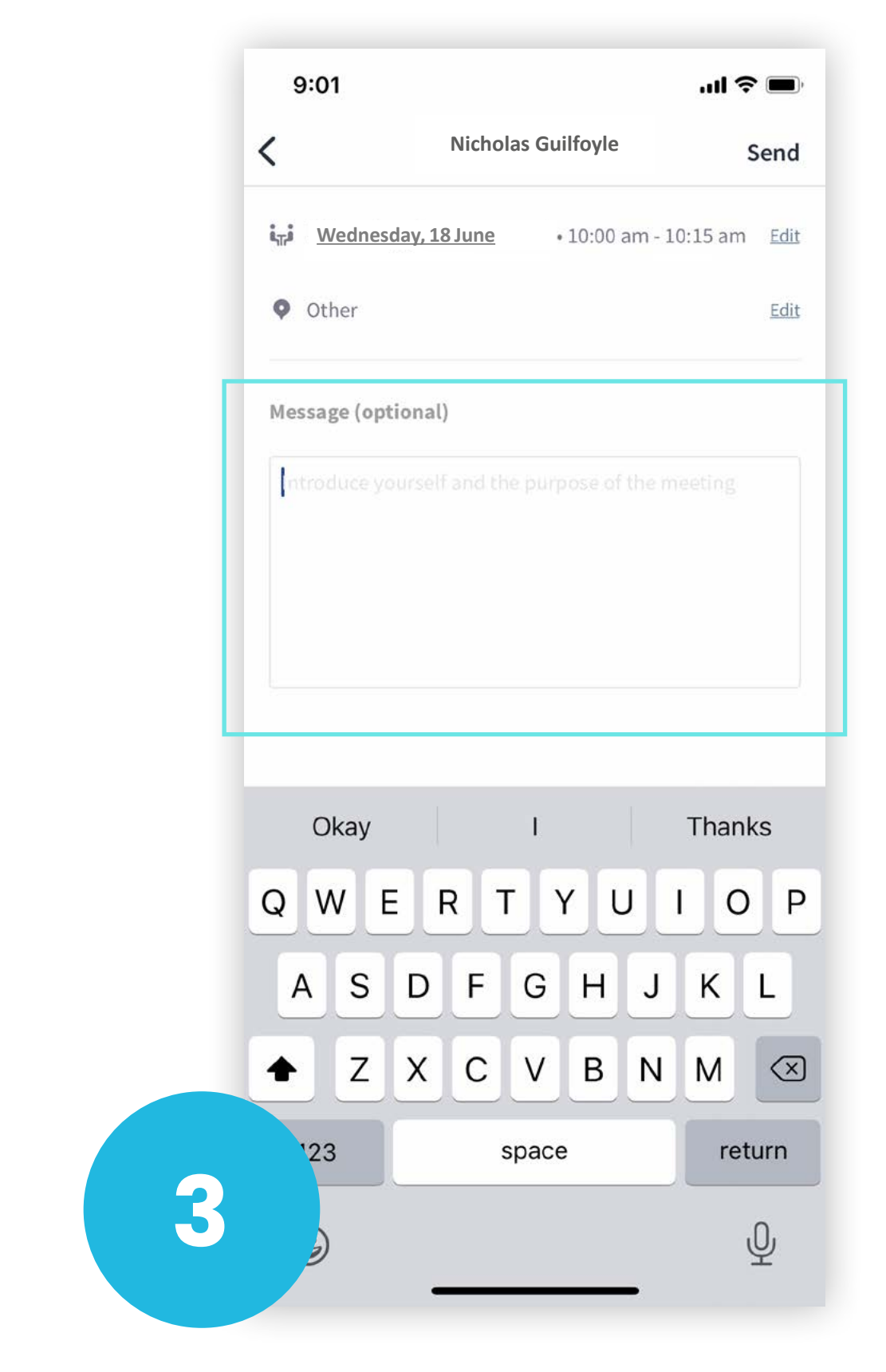

#### Send a message

#### メッセージを送信する

ミーティングリクエストの際は、必ず個別のメッ セージを添えましょう。

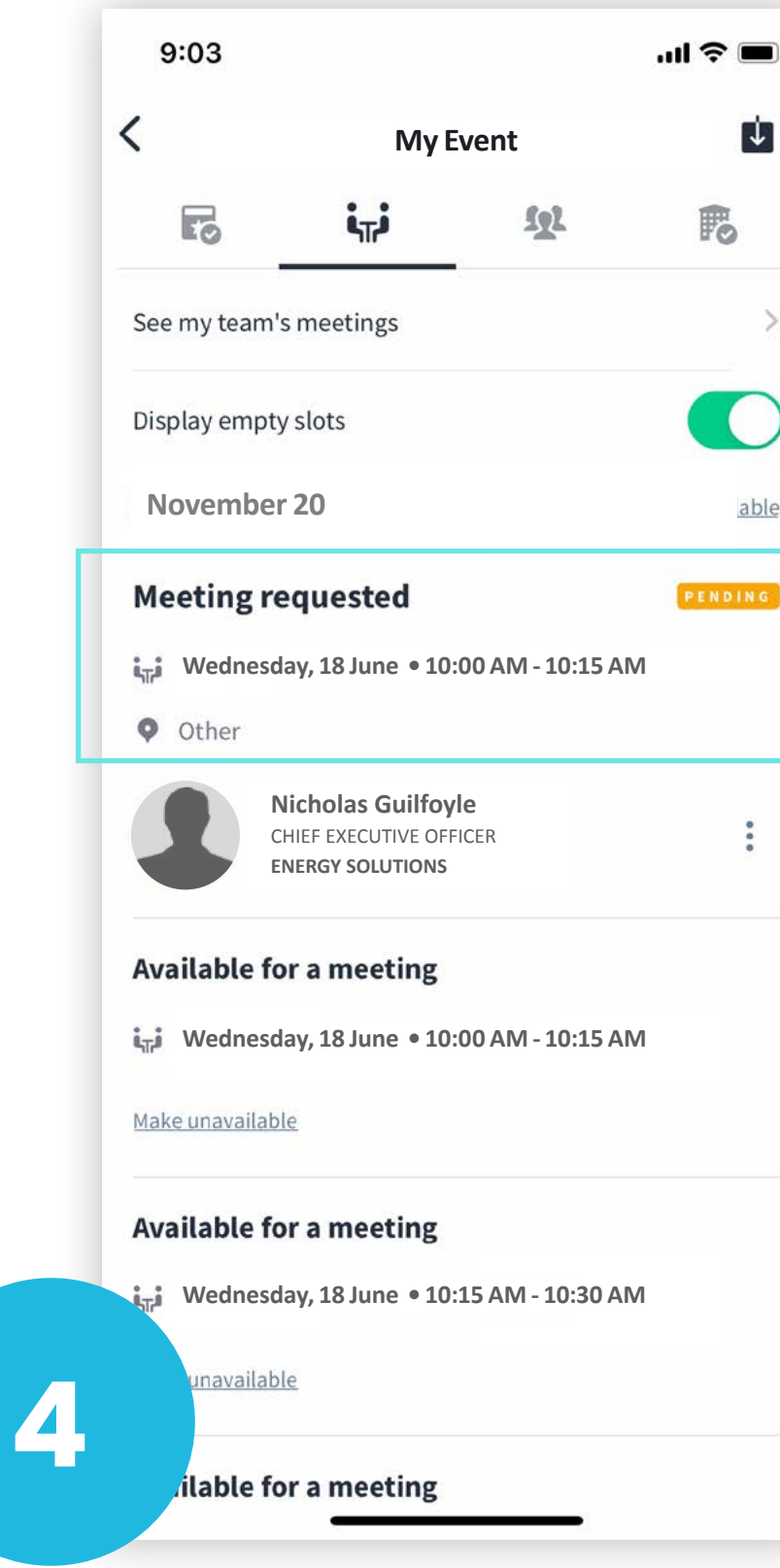

#### Manage your meetings

Manage your meetings in My Event: view, cancel appointments, and set availability. Meeting slots are blocked when requested or received, even if not confirmed.

#### ミーティングの管理

「My Event」で面談を管理:予定の確認、キャン セル、空き状況の設定が可能です。リクエストが 送受信されると、未確定でも面談枠は確保されま すのでご注意ください。

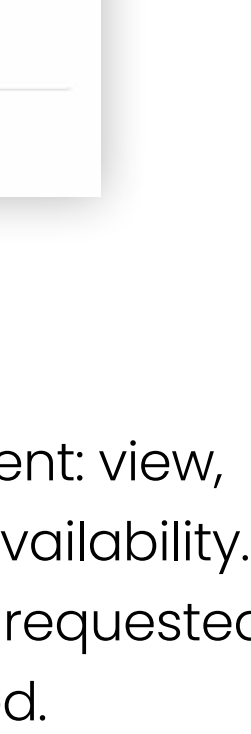

1

able

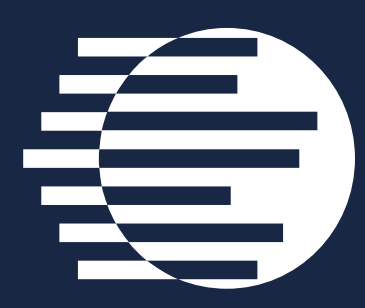

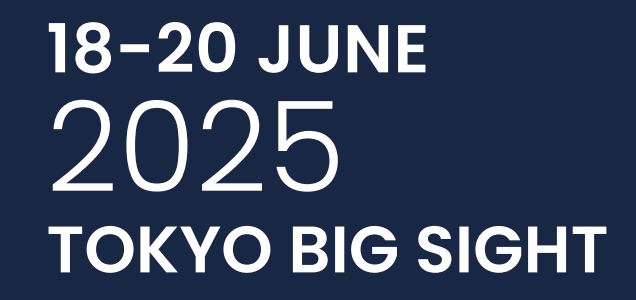

## My Event イベント

JAPAN

ENERGY SUMMIT & EXHIBITION

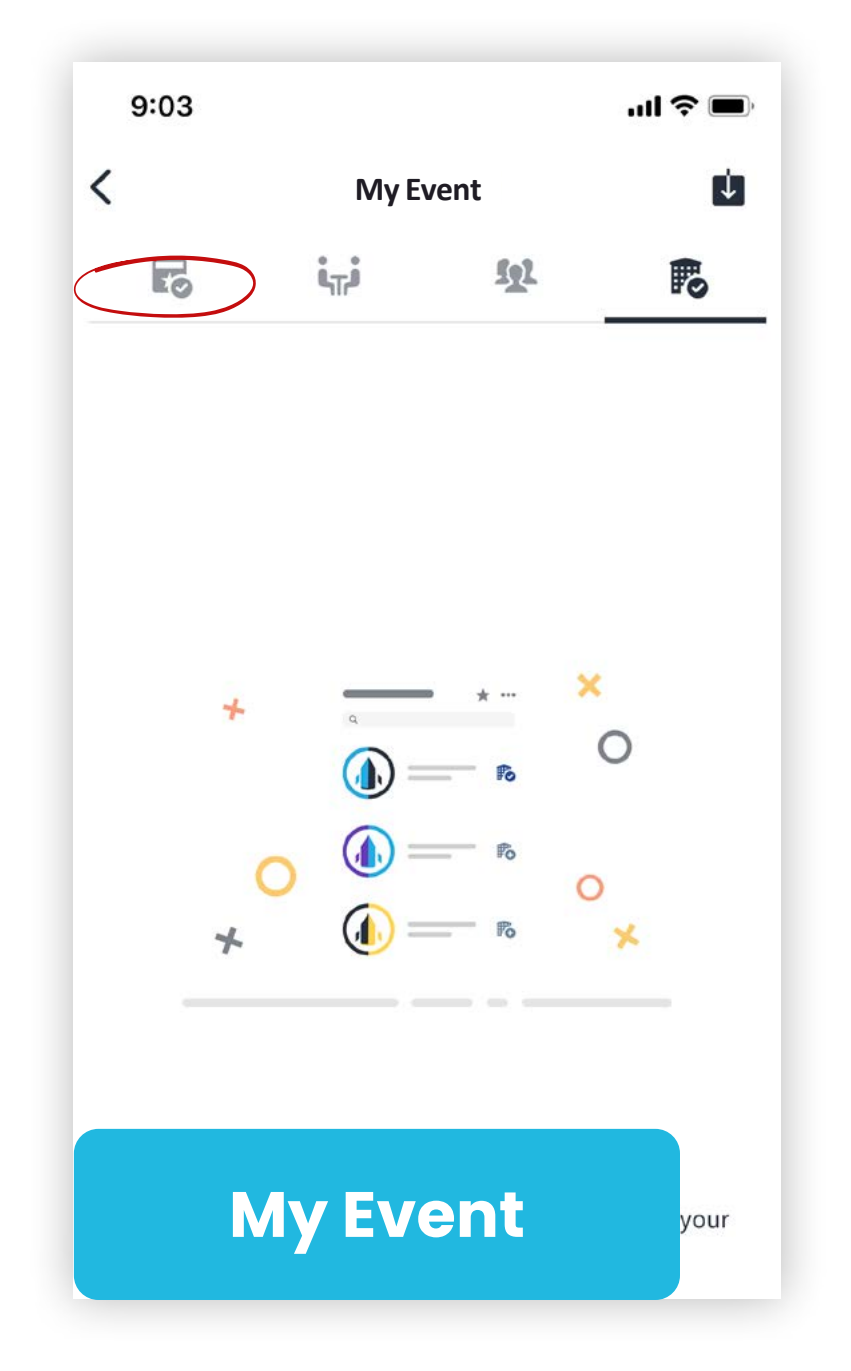

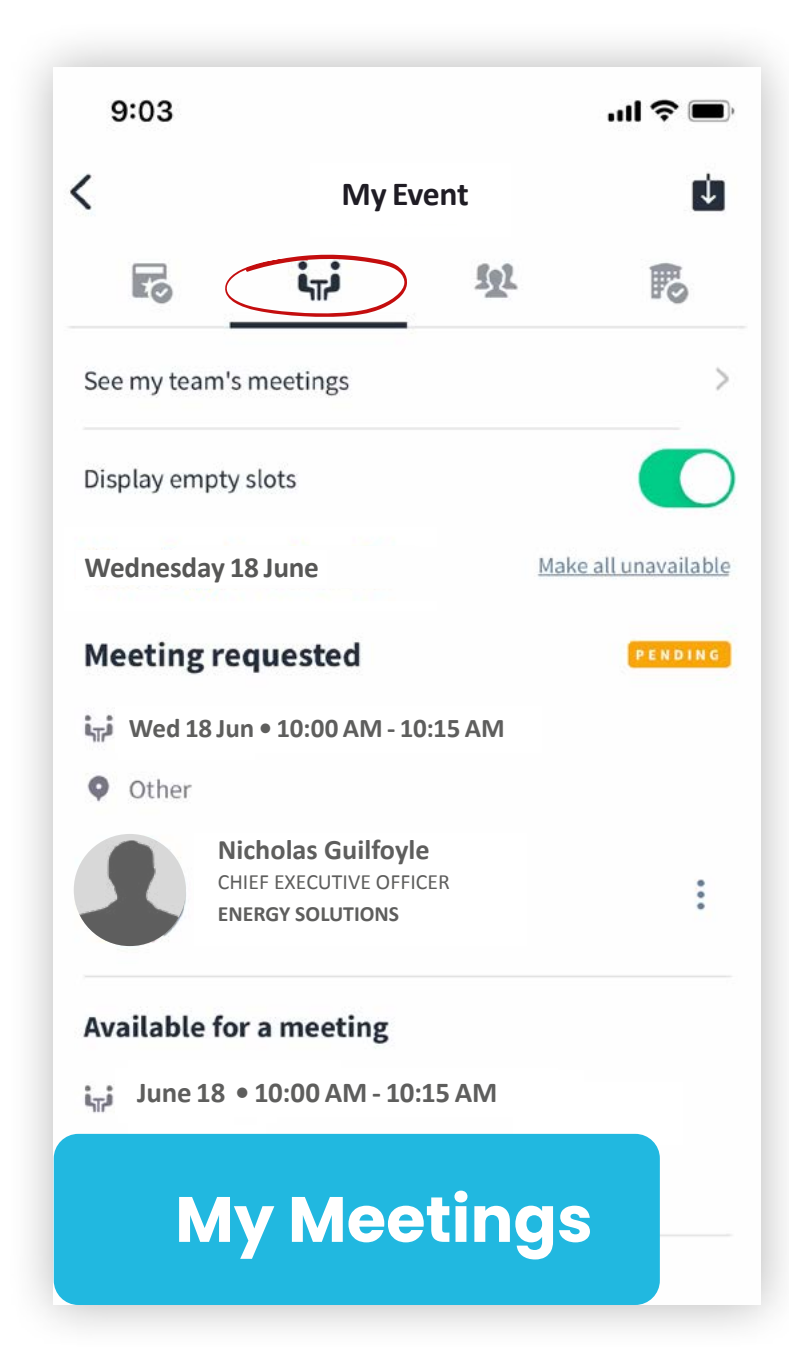

Click on "My Event" button to find your personal agenda (if you have registered as a delegate) and meetings schedule.

メニューの「イベント」をクリックすると、ブック マークしたイベントアジェンダやミーティング スケジュールをご確認いただけます。 Plan your meetings using the **"My Meetings"** button where you'll find your personal meetings schedule.

ご自身のミーティング予定や空き状況がご確認 いただけます。

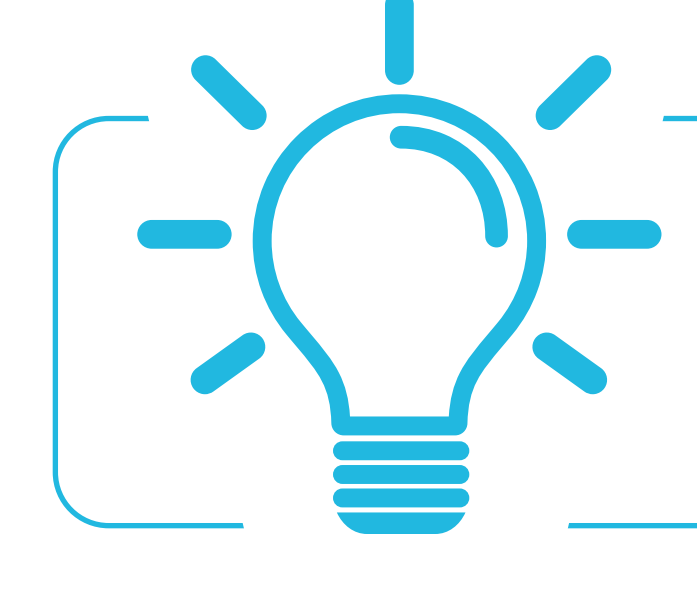

You can export your meetings and your personalised agenda directly into your calendar by clicking **EXPORT TO MY CALENDAR**. **「EXPORT TO MY CALENDAR」**をクリックすると、ミーティングスケジュールやアジェンダをカレンダーに追加できます。

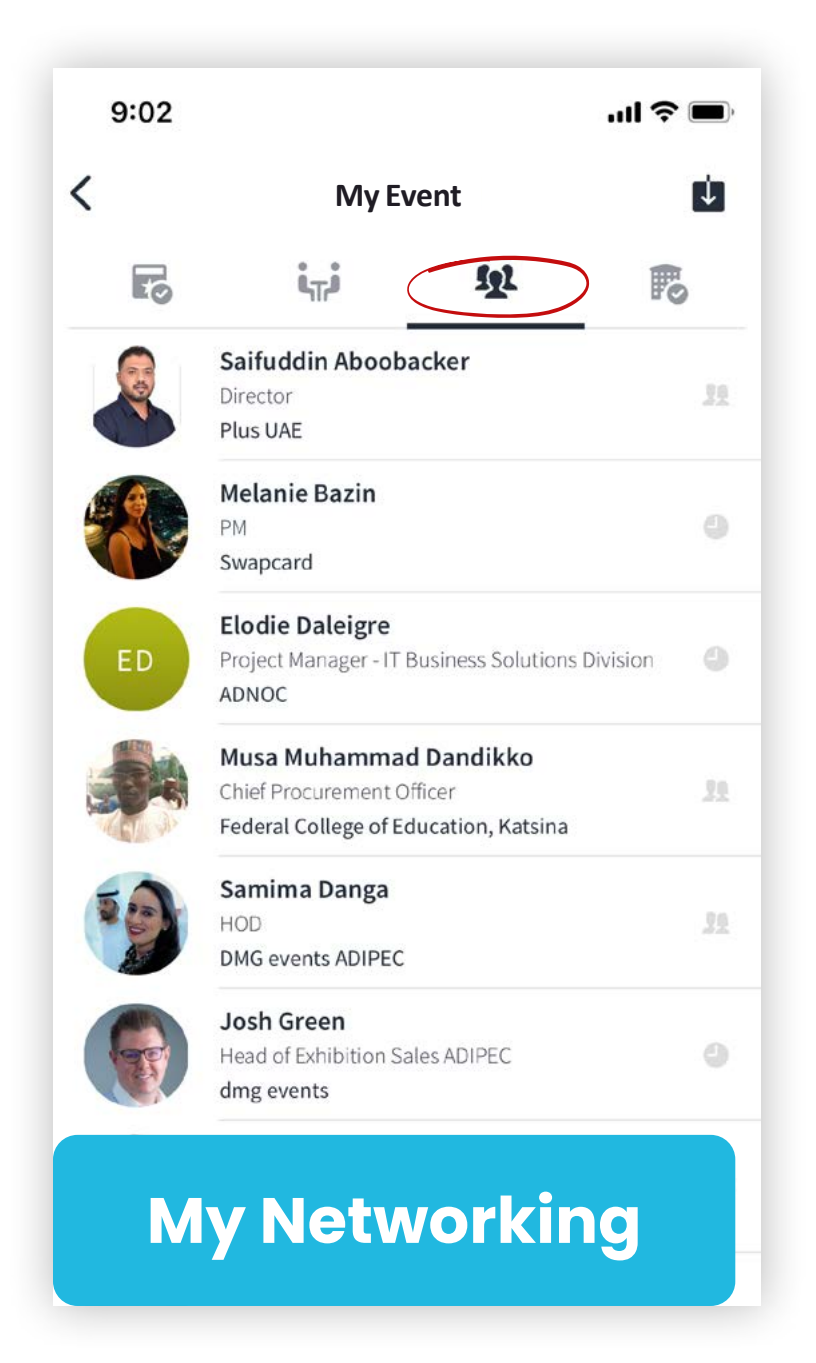

Connect with people you want to meet and request meetings anytime once connected—they'll appear in your network.

ネットワーク申請をして繋がった相手には、イベン ト期間中いつでもミーティングをリクエストを送 ることができます。

contents next page

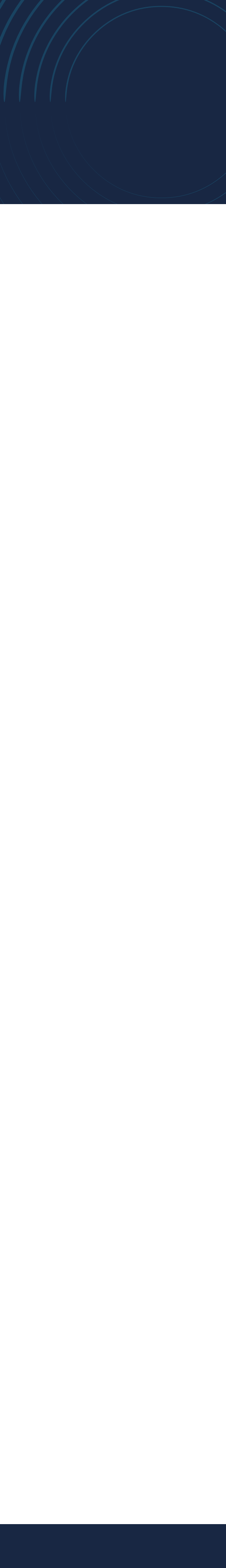

# Get in touch to discuss your tailored participation 貴社に最適な参加プランについて、お気軽にご相談ください。

International Enquiries

dmg events T: +971 4 248 3252

**Sales Enquiries** sales@japanenergyevent.com

**Delegate Enquiries** delegates@japanenergyevent.com

**Speaking Enquiries** conference@japanenergyevent.com

Visiting Enquiries marketing@japanenergyevent.com

**General Enquiries** info@japanenergyevent.com

www.japanenergyevent.com

### Japan Enquiries (日本事務局)

**Pivot Tokyo inc** T: +81 50 3786 3122

### Offices

#### dmg events Dubai

3rd Floor, The Palladium, Cluster C Jumeirah Lakes Towers P.O. Box 33817 Dubai, United Arab Emirates

#### dmg events Singapore

63 Robinson Road, #08-01, Afro Asia, 068894 Singapore

#### Pivot Tokyo Japan

2F Hiroo lida Building Hiroo 5-8-12 Shibuya-ku 150-0012 Tokyo, Japan

**ORGANISED BY** 

ORGANISED IN PARTNERSHIP WITH

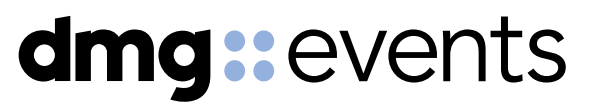

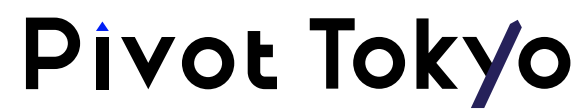